# E-FILING USER GUIDE

A guide for E-Filing in Oklahoma District Courts.

Document date: January 28, 2025

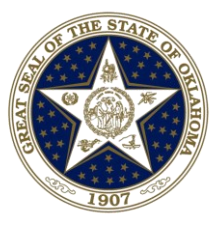

Oklahoma State Courts Network

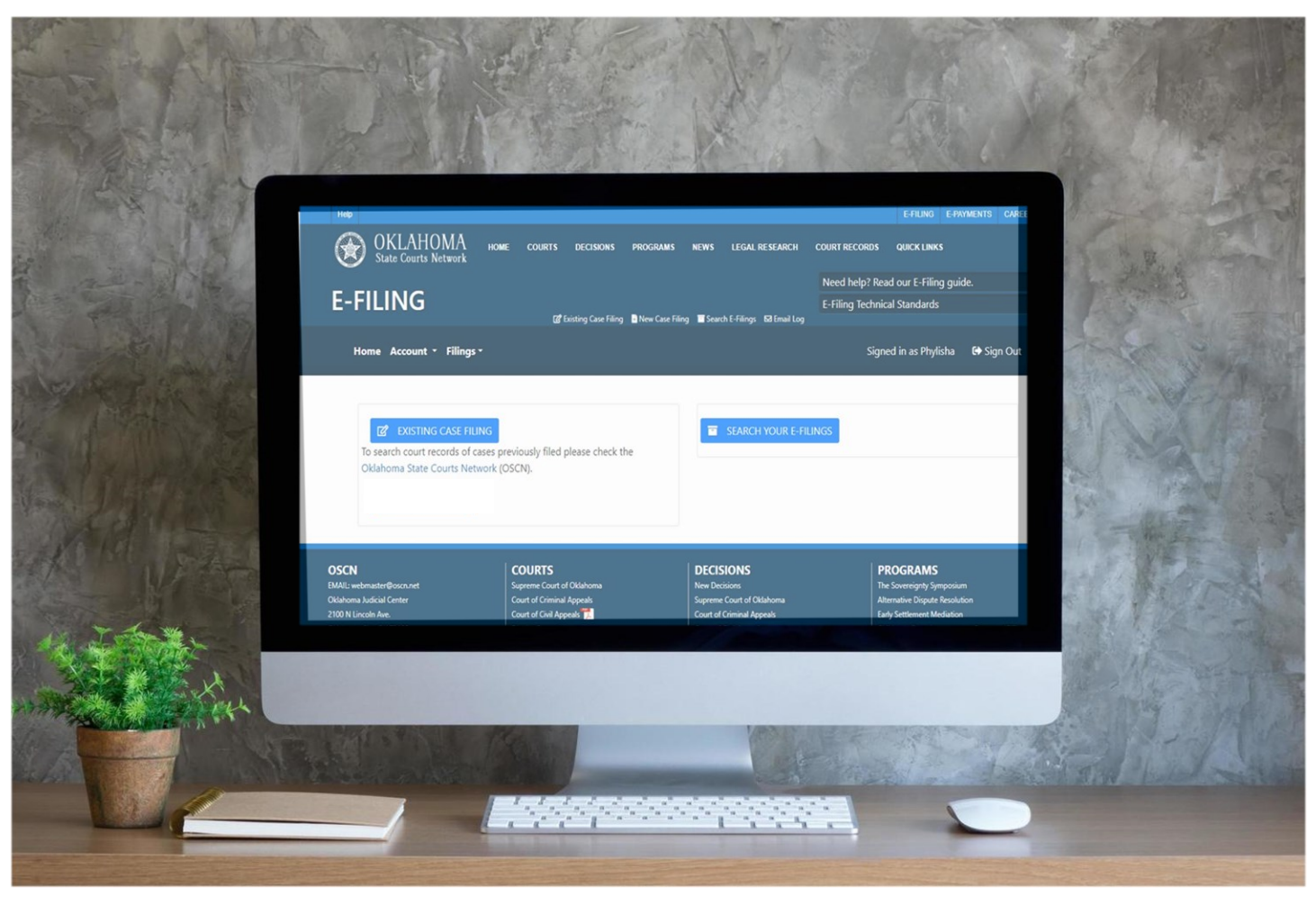

The Oklahoma Electronic Filing System allows **Oklahoma attorneys and state agency representatives** to efficiently upload and file district court documents through the Internet using a standard web browser. This guide provides step-by-step instructions to electronically file documents into an existing district court case.

# Contents

| Intr | oduc | ctior | n3                                            |
|------|------|-------|-----------------------------------------------|
|      | Ab   | out   | this Document                                 |
|      | Wh   | IO M  | Aay File Electronically                       |
|      | Ha   | rdw   | are and Software Requirements4                |
| I.   | Get  | ting  | Started5                                      |
|      | 1.   | Ov    | rerview of the E-Filing Home Screen5          |
|      | 2.   | Re    | gistration6                                   |
|      |      | Α.    | Complete Your Registration                    |
|      |      | Β.    | If Your Registration is Rejected10            |
|      |      | C.    | Allowing Others to Use Your Account           |
|      | 3.   | Mc    | aintaining Your Account                       |
|      |      | Α.    | Changing Your Email Address                   |
|      |      | Β.    | Reset Your Password12                         |
|      |      | C.    | Update Your Profile Information               |
|      |      | D.    | Signing Out13                                 |
| II.  | Hov  | v to  | File into an Existing Case                    |
|      | 1.   | Elig  | gible Case Types14                            |
|      | 2.   | Do    | cument Submission Hours14                     |
|      | 3.   | Pre   | pare the Documents You Want to File15         |
|      | 4.   | Sig   | n ln16                                        |
|      | 5.   | File  | e a Document or Request into an Existing Case |
| III. | Sub  | mis   | sion Verification                             |

| IV. | Ma                                                                  | naging Your Filings                  | 27 |  |  |  |  |
|-----|---------------------------------------------------------------------|--------------------------------------|----|--|--|--|--|
|     | 1.                                                                  | E-Filing Status                      | 27 |  |  |  |  |
|     | 2.                                                                  | Pending Submissions                  | 28 |  |  |  |  |
|     | 3.                                                                  | Submitted Submissions                | 30 |  |  |  |  |
|     | 4.                                                                  | Filed Submissions                    | 33 |  |  |  |  |
|     | 5.                                                                  | Partially Filed Submissions          | 36 |  |  |  |  |
|     | 6.                                                                  | Not Filed Submissions                | 39 |  |  |  |  |
|     | 7.                                                                  | E-Filing Email Log                   | 42 |  |  |  |  |
| Арр | oenc                                                                | lix                                  | 43 |  |  |  |  |
|     | Ар                                                                  | pendix A: Frequently Asked Questions | 43 |  |  |  |  |
|     | Appendix B: Contact Us4                                             |                                      |    |  |  |  |  |
|     | Appendix C: Document Categories, Document Types and Service Options |                                      |    |  |  |  |  |

## Introduction

### About this Document

The purpose of this document is to provide you, the Filer, with information necessary to file court case documents electronically through the Oklahoma Electronic Filing System. The content of this document takes you through the process of registering as an e-Filer with the Oklahoma Electronic Filing System, managing your user account, filing into existing cases, and searching for submitted filings.

For additional assistance or questions related to E-Filing, please contact <u>efilingsupport@oscn.net</u>. Operational hours for the E-Filing Support Team are Monday through Friday from 8AM to 5PM. Emails received outside of business hours are worked the next business day in the order in which they were received.

### Who May File Electronically

#### • Attorneys

An attorney must have a valid Bar License. They must register and obtain a username and password to use the Oklahoma Electronic Filing System.

#### • Associated Attorneys and Legal Assistants

An attorney who is a registered filer may permit an associated attorney or legal assistant to file documents under the registered attorney's username and password. The registered attorney is responsible for all such filings.

#### • State Government Agencies

An employee acting on the behalf of a state agency in the State of Oklahoma, may file documents under the agency's ID number. The employee must register and obtain a username and password to use the Oklahoma Electronic Filing System.

### Hardware and Software Requirements

This section provides an overview of the hardware and software requirements needed to use the Oklahoma Electronic Filing System. **Note:** For a full list of technical requirements and standards, please refer to the <u>E-Filing Technical Standards</u> document located on the <u>OSCN.net website</u>.

#### Hardware and Software Requirements

The Oklahoma Electronic Filing System is a web-based electronic filing (e-Filing) system. To use it, you must be able to connect to the Internet, have an email account through which you can receive notification email messages, and the ability to produce PDF files. Access to a scanner allows you to turn paper documents into electronic files that you can submit through the Oklahoma Electronic Filing System.

**Internet Access:** You must have a personal computer or workstation that can connect via an Internet provider or network to the Internet. You must have internet access.

**Email Account:** At least one email address is required (up to two are supported) for the registration and notification portions of the Oklahoma Electronic Filing System (*this is discussed in more detail in the registration section of this document*).

#### • Document Formats and Size

Please check with the Oklahoma Supreme Court <u>E-Filing Technical Standards</u> for format requirements for documents to be electronically submitted through the Oklahoma Electronic Filing System. If your documents do not meet these requirements, the Oklahoma Electronic Filing System automatically rejects the filing.

- Documents must be in PDF format. A non-text image may also be submitted using the current JPEG standard format.
- The first page of an e-Document should have a top margin of at least two (2) inches to allow for insertion of an electronic file stamp and/or certification. Failure to allow sufficient space for the electronic file stamp may result in obliteration of the underlying content.
- No password protection or other security devices may be associated with a document.

#### • Electronic Payment of Fees

To complete the process of filing documents through the Oklahoma Electronic Filing System, the applicable district court must receive payment for the fees associated with the filing. You may pay online by credit card or debit cards (processed as credit cards). *Note: state government agencies are not required to make payments*.

# I. Getting Started

The E-Filing system is accessed through the OSCN.net website, the following is an overview of the features and functions available on the E-filing home screen.

### 1. Overview of the E-Filing Home Screen

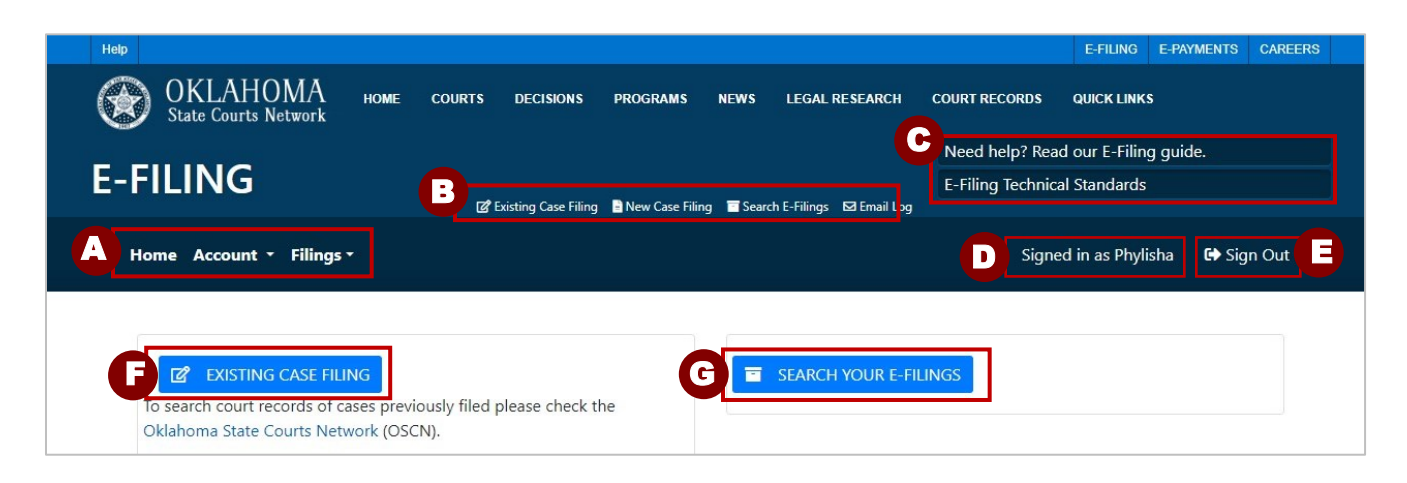

A. E-Filing Menu: this menu is comprised of the following options:

- Home: will take you from any e-Filing page to the e-Filing Home page.
- Account: selecting Account will provide a dropdown list with the following selections:
  - **My Profile**: update your E-Filing registered profile information; you will receive a profile change confirmation email.
  - **Change Password:** change your log in password; you will receive a password change confirmation email.
  - **Sign Out**: log out of the E-Filing application; you will be taken back to the E-Filing Login page.
- Filings: selecting Filings will provide a dropdown list with the following selections:
  - Search E-Filings: another way to get to the Search E-Filings page.
  - Existing Case Filing: another way to start an Existing Case Filing.
  - **Email Log**: takes you to your email Log, which contains all email communications that have been sent to you by the E-Filing system. To open an email, select the 'Details' button next to the email you want to view.
- B. Quick Links: quick links provide the same options that are available in the Filings dropdown menu.
- C. Help section: provides links to the user guides and help documents.
- D. User information: displays the Username of the person who is currently signed into the E-Filing application
- E. Sign Out button: when selected, logs you out of the application and takes you to the E-Filing Login page.
- F. Existing Case Filing button: when selected it opens the Existing Case Filing page.
- **G. Search your E-Filings button**: when selected it opens the Search E-Filings page, this page allows you to search for filings by different criteria.

### 2. Registration

Before you can e-file documents with the courts you must obtain a username and password through the registration process. Listed below are step-by-step instructions on how to complete your registration.

### A. Complete Your Registration

#### Step-by-Step:

- 1. Open a browser and type <u>www.oscn.net</u>.
- 2. When the OSCN website opens, in the **upper right of the screen select E-Filing**.

|                |               | Γ | E-FILING    | E-PAYMENTS | CAREERS |  |
|----------------|---------------|---|-------------|------------|---------|--|
| LEGAL RESEARCH | COURT RECORDS |   | QUICK LINKS |            |         |  |

3. The E-Filing login screen opens, select "Register as a new user?" to go to the Registration page.

| Login                                            |  |  |  |  |
|--------------------------------------------------|--|--|--|--|
| Local Login<br>Username                          |  |  |  |  |
| Username                                         |  |  |  |  |
| Password                                         |  |  |  |  |
| Password                                         |  |  |  |  |
| LOGIN                                            |  |  |  |  |
| Forgot your password?<br>Register as a new user? |  |  |  |  |

4. On the **Registration page, fill in <u>all</u> required fields**. Required fields are marked by a red asterisk. \* *Note: A list of all required fields are shown below along with a brief description.* 

Note: This is a partial screenshot of the Registration page.

| OKLAHOMA<br>State Courts Network HOME                                                  | COURTS DI          | ECISIONS PROGR/    | AMS NEWS | LEGAL RESEARCH | COURT RECORDS  | QUICK LINKS       |
|----------------------------------------------------------------------------------------|--------------------|--------------------|----------|----------------|----------------|-------------------|
| REGISTRATION FOR USE OF TH                                                             | IE OKLAHON         | A UNIFIED CA       | SE MANAG | EMENT SYSTEM   | / ("OUCMS") E- | FILING WEB PORTAL |
| Create a new account                                                                   |                    |                    |          |                |                |                   |
| create a new account.                                                                  |                    |                    |          |                |                |                   |
|                                                                                        |                    |                    |          |                |                |                   |
| Currently Pro Se filings are not suppo                                                 | rted but may be    | supported in the f | uture.   |                |                |                   |
| Currently only Oklahoma attorneys ca                                                   | an register for E- | Filing.            |          |                |                |                   |
| ,,,,,,,,,,,,,,,,,,,,,,,,,,,,,,,,,,,,,,,,,,,,,,,,,,,,,,,,,,,,,,,,,,,,,,,,,,,,,,,,,,,,,, |                    |                    |          |                |                |                   |
| User Role                                                                              |                    |                    |          |                |                |                   |
| Line Dala                                                                              |                    |                    |          |                |                |                   |
| Oser Role                                                                              |                    |                    |          |                |                |                   |
| Username                                                                               |                    |                    |          |                |                |                   |
| Username                                                                               | *                  |                    |          |                |                |                   |
| Password                                                                               |                    | Confirm Passwore   | d        |                |                |                   |
|                                                                                        | *                  |                    |          | *              |                |                   |
| Your password must be at least 8 cha                                                   | racters long,      |                    |          |                |                |                   |
| cannot be a derivative of the usernan                                                  | ne and             |                    |          |                |                |                   |
| contain 3 out of the 4 following:                                                      |                    |                    |          |                |                |                   |
| <ul> <li>Upper case characters</li> </ul>                                              |                    |                    |          |                |                |                   |
| Lower case characters                                                                  |                    |                    |          |                |                |                   |
| Numeric (0-9) characters                                                               |                    |                    |          |                |                |                   |
| <ul> <li>Special (~!@#\$%^&amp;*+=`\\0{}</li> </ul>                                    | []:;'''<>,.?/)     |                    |          |                |                |                   |

#### Listed below are Descriptions of the Required Fields needed to complete your registration:

| * Required Fields | Description                                                                                                    |
|-------------------|----------------------------------------------------------------------------------------------------|
| User Role         | • Private Attorney - when registering as an attorney, enter a valid state bar license number. Attorney's information is confirmed with data in the OCIS case management system that is provided by the Oklahoma State Bar Association. |
|                   | <ul> <li>State Agency Representative – when registering as a State Agency<br/>Representative, you are required to enter an Agency ID number.</li> </ul>                                                                                |
| Username          | • Your username must be at least 5 characters long and less than 50 characters.                                                                                                    |
| Password          | • Your password must be at least 8 characters long, cannot be a derivative of the username and contain 3 out of the 4 following:                                                                                                    |
|                   | <ul> <li>Upper case characters</li> <li>Lower case characters</li> <li>Numeric (0-9) characters</li> <li>Special (~!@#\$%^&amp;*+=` \(){[];;"'&lt;&gt;,.?/) characters</li> </ul>                                                      |

| * Required Fields             | Description                                                                                                    |
|-------------------------------|----------------------------------------------------------------------------------------------------|
| Confirm Password              | Re-enter your new password for confirmation purposes.                                                                                                    |
| Security Question             | • A security question adds another layer of security along with your password.                                                                                                    |
| Security Question<br>Answer   | • Make sure that your security answer is easy to remember. Note: if you forget your password, you will be prompted to enter the answer to your security question before your password can be reset.                                                                                                    |
| Name                          | Last name and First name are required.                                                                                                    |
| Firm/Business Name            | Enter firm or business name.                                                                                                    |
| Registration Email<br>Address | <ul> <li>Type your Primary Email Address. If you are an attorney, this can be the email address associated with your bar registration. The email supplied at registration will serve as the official E-Filing email address.</li> <li>Note: You can optionally add an additional email account to associate with your account. All the Oklahoma Electronic Filing System notifications/correspondence is sent to all your email accounts.</li> </ul> |
| Address                       | Enter address information.                                                                                                    |
| Zip Code                      | • Enter your zip code and the City and State will auto-populate. However, if the city that is auto-populated is not correct, you may enter the correct one.                                                                                                    |
| Phone Number                  | Enter your preferred contact phone number.                                                                                                    |
| Terms of Use                  | • You must open the E-Filing Terms of Use by selecting the hyperlink, to accept the agreement scroll to the bottom, then select Accept.                                                                                                    |
| Other<br>Acknowledgments      | • To complete your registration, you must select the "Authorization Acceptance Acknowledgement" and the "Acknowledgement of Service" checkboxes.                                                                                                    |

5. After completing the registration information and accepting the Terms of Use, and other acknowledgments, select the Register button.

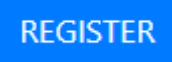

- 6. The "Registration Information Received" screen will open indicating that your registration has been received.
- 7. To log in, click the link titled "Click here" to return to the login screen, if needed enter your username and password.

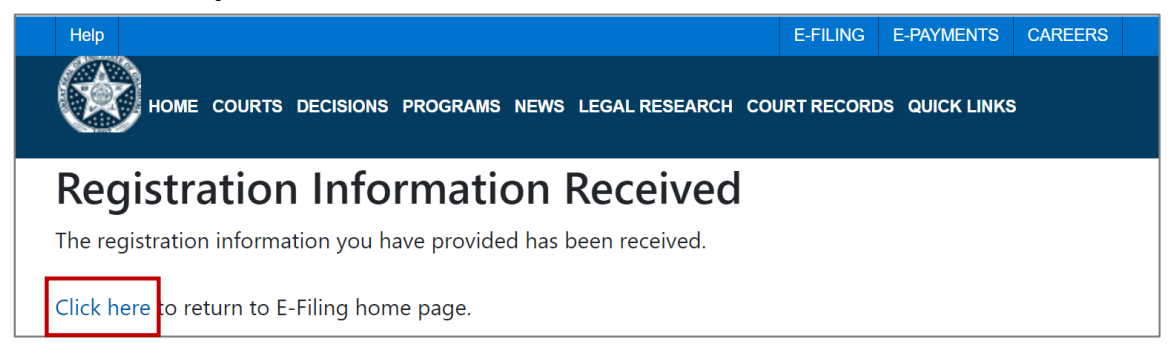

You will also receive an email notification (example shown below) confirming the registration information has been approved. This email is automated and sent from "helpdesk@oscn.net" email address.

Example of Email Notification

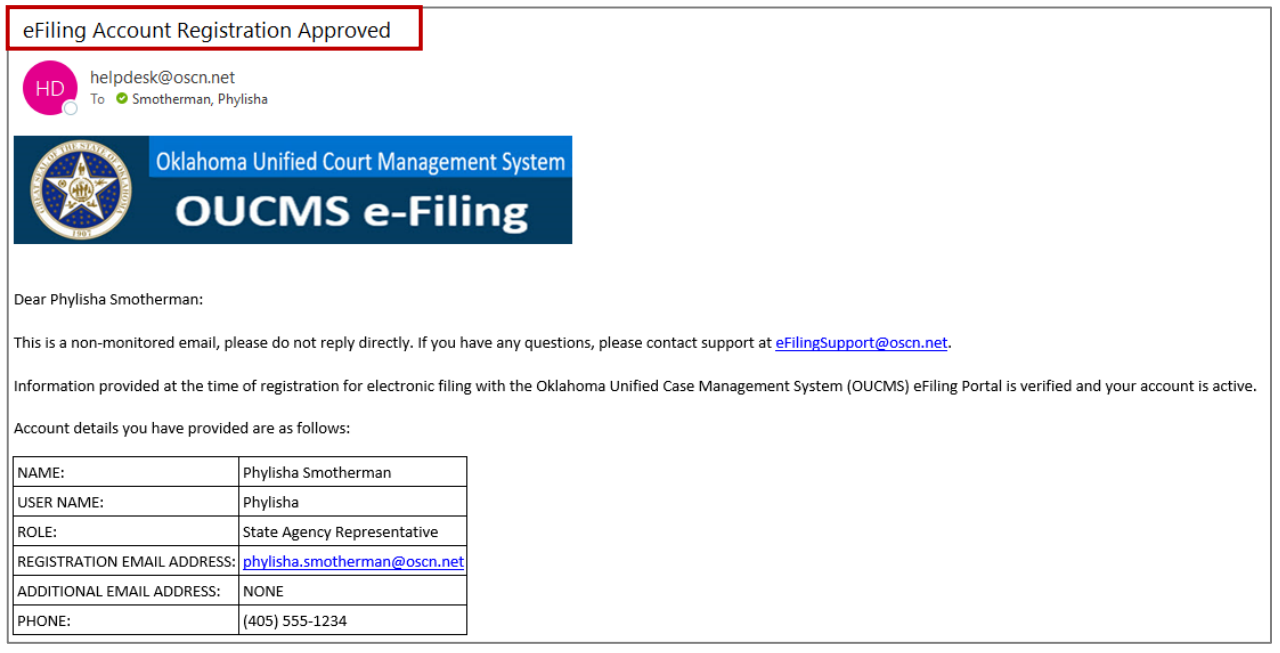

#### **B.** If Your Registration is Rejected

In some cases, a registration may be rejected for different reasons such as invalid bar license number, multiple registrations, etc. If your registration is rejected, you will receive an on-screen message to contact the e-Filing support team at <u>efilingsupport@oscn.net</u> or the Administrative Office of the Courts (AOC) for resolution.

Example of on-screen Rejection Message (note, message will vary based on the rejection reason).

|     | OKLAHOMA<br>State Courts Network | HOME        | COURTS     | DECISIONS     | PROGRAMS  |
|-----|----------------------------------|-------------|------------|---------------|-----------|
| REG | ISTRATION FOR USE                | OF TH       | E OKLAH    | OMA UNIF      | IED CASE  |
| Cr  | eate a new account.              |             |            |               |           |
|     |                                  |             |            |               |           |
|     | Invalid Bar Number, ple          | ease call t | he AOC Hel | p Desk, (877) | 532-0114. |

#### C. Allowing Others to Use Your Account

Although the Rules for Electronic Filing in Oklahoma Courts permit other attorneys and staff in your office to use your account to file documents electronically, these additional filers are the primary account holder's responsibility.

### 3. Maintaining Your Account

Since your user account allows you to sign into the Oklahoma E-Filing system it is important that you maintain your account by keeping your information up to date.

#### A. Changing Your Email Address

Your email address used with your Oklahoma Electronic Filing System account is not linked to, shared with, or related to the contact information you supplied to the Oklahoma Bar Association. The Administrative Office of the Courts is a separate entity; therefore, attorneys wanting to make changes regarding their state bar license must do so directly with the Oklahoma Bar Association.

The following are steps for changing your email address linked to your E-Filing account.

#### Step-by-Step:

1. From the E-Filing menu, select **Account**, then **My Profile**. The Update Profile Information screen opens.

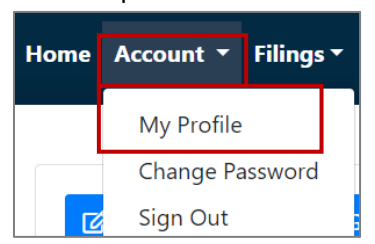

2. Locate the Registration Email Address section and enter your new email address.

| Registration Email Address                  |                                                    |      |
|---------------------------------------------|----------------------------------------------------|------|
| testperson@gmail.com                        |                                                    | *    |
| The Registration Email Address and Addition | nal Email Address provided here are associated wit | th y |
| the Designated Case-Specific Email Address  | on file in a specific case.                        |      |

3. When you are finished, select the **Update button.** 

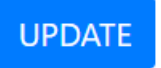

4. You will receive an email notification indicating a change has been made to your user account.

#### **B. Reset Your Password**

1. From the E-Filing menu, select **Account**, then **Change Password**.

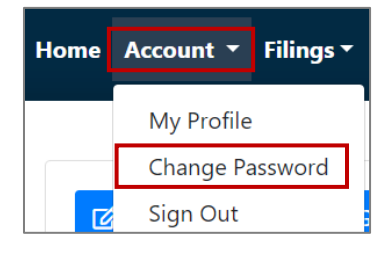

- 2. On the Change Password screen, **complete the required fields**. Required fields are indicated by a red asterisk. \*
- 3. After completing the required fields, select the Change button.

| Cur | ent Password                                                                                                    |  |
|-----|----------------------------------------------------------------------------------------------------|--|
|     | * 2                                                                                                    |  |
| Nev | / Password                                                                                                    |  |
|     | *                                                                                                    |  |
| use | name and contain 3 out of the 4 following:<br>Upper case characters<br>Lower case characters<br>Numeric (0-9) characters |  |
|     | Special (~!@#\$%^&*+=` \(){{[];,"''<>,,?/) characters                                                                    |  |
| Cor | firm New Password * 2                                                                                                    |  |
| Sec | irity Question                                                                                                    |  |
| Whe | was your childhood best friend?                                                                                          |  |
| Sec | urity Question Answer                                                                                                    |  |
|     | 2                                                                                                    |  |

4. You will receive an email notification indicating a change has been made to your user account. **Note:** If you do not receive an email, check your spam/junk mail, and confirm with your office IT staff that messages from "helpdesk@oscn.net" are allowed to pass through your network firewall. Also, verify the email address in your e-Filing profile is correct.

#### C. Update Your Profile Information

Your user profile is a collection of settings and information that is compiled when you complete your registration. It contains critical information that is used to identify you, such as your name, address, security question, email address, phone number etc. Listed below are steps for updating your profile information.

#### Step-by-Step:

1. From the E-Filing menu, select **Account**, then **My Profile**. The Update Profile Information screen opens.

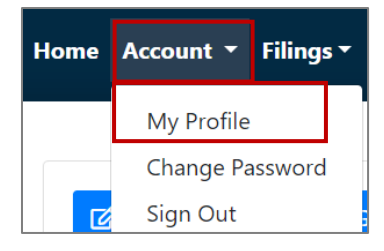

2. You can update any of the fields on the screen, when you are finished, select the **Update button.** 

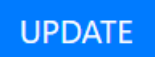

3. You will receive an email notification indicating a change has been made to your user account.

#### **D. Signing Out**

There are two ways to sign out of your account.

• Option 1: Select Sign Out from the E-Filing home page.

|                          |                                                                         | Need help? Read our E-Filing guide. |
|--------------------------|-------------------------------------------------------------------------|-------------------------------------|
| E-FILING                 |                                                                         | E-Filing Technical Standards        |
|                          | 🛛 🗹 Existing Case Filing 📄 New Case Filing 👕 Search E-Filings 🖾 Email L | a ( )                               |
| Home Account - Filings - |                                                                         | Signed in as Phylisha 📭 Sign Out    |

• **Option 2:** Select **Account** from the E-Filing Menu, then **select Sign Out**.

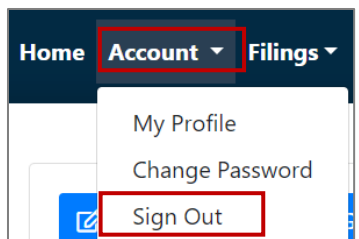

# II. How to File into an Existing Case

Once your registration is complete and your account is approved, you can begin to use your Oklahoma Electronic Filing System account to start filing documents.

### 1. Eligible Case Types

Currently you may submit documents into the following case types of existing cases:

| Case Type | Description                                                     |
|-----------|-----------------------------------------------------------------|
| CJ        | CIVIL CASES IN WHICH THE RELIEF SOUGHT EXCEEDS \$10,000         |
| CS        | CIVIL CASES IN WHICH THE RELIEF SOUGHT DOES NOT EXCEED \$10,000 |
| CV        | MISCELLANEOUS CIVIL CASES                                       |
| FB        | FULL BLOOD FILINGS                                              |
| FD        | FAMILY AND DOMESTIC PROCEEDINGS                                 |
| FMI       | FAMILY AND DOMESTIC MISCELLANEOUS PROCEEDINGS                   |
| FP        | PATERNITY PROCEEDINGS                                           |
| FR        | RECIPROCAL CHILD SUPPORT CASES                                  |
| PB        | PROBATE PROCEEDINGS                                             |
| PMI       | PROBATE MISCELLANEOUS PROCEEDINGS                               |
| PT        | TRUST PROCEEDINGS                                               |
| SC        | SMALL CLAIMS                                                    |
| SD        | SURFACE DAMAGE                                                  |
| TL        | TAX LIENS                                                       |
| WIL       | FILING OF WILLS                                                 |

### 2. Document Submission Hours

The E-Filing system will always use the e-filer's submission date/time regardless of whether the e-filer submits the document during business hours or non-business hours, on weekends, during holidays, or during any other unplanned closures.

### 3. Prepare the Documents You Want to File

An important best practice is to prepare the documents for filing before you sign into the Oklahoma Electronic Filing System and begin the filing procedure. This is very important and will save you lots of time later.

- Perform any scanning (if necessary) of paper documents ahead of time.
- All E-Filed documents shall be filed in a text-based PDF format pursuant to the Rules for Electronic Filing in the Oklahoma Courts. Attachments and exhibits should be submitted with the principal E-Filed document as a txt-searchable PDF. If the original attachment or document cannot be converted to a text-searchable PDF, the attachment or document may be submitted in a non-text searchable PDF format. Alternatively, a non-text image may be submitted using the current JPEG standard format.
- The first page of an e-Document should have a top margin of at least two (2) inches to allow for insertion of an electronic file stamp and/or certification. Failure to allow sufficient space for the electronic file stamp may result in obliteration of the underlying content.
- If the filing requires that you submit specific documents, include them all in the filing.
- Submit each document as a separate file.
- Although a filing may contain multiple documents, they must all be associated to the same case.

**Note:** For a full list of technical requirements and standards, please refer to the <u>E-Filing Technical</u> <u>Standards</u> document located on the <u>OSCN.net website</u>.

### 4. Sign In

The following are steps for signing into the Oklahoma E-Filing System. *Note: before you can e-file documents to the courts you must complete your registration and create a username and password.* 

Step-by-Step:

- 1. Open a browser and type <u>www.oscn.net</u>.
- 2. When the OSCN website opens, in the upper right of the screen select E-Filing.

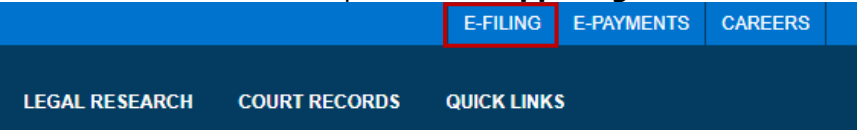

- 3. In the Username box, type your username.
- 4. In the Password box, type the **password** you have specified for your account.
- 5. Select the **Login** button.

| .ogin                                            |   |
|--------------------------------------------------|---|
| Local Login                                      |   |
| Username                                         |   |
| Username                                         | 3 |
| Password                                         |   |
| Password                                         | 4 |
| LOGIN 5                                          |   |
| Forgot your password?<br>Register as a new user? |   |

6. After signing in, the E-Filing home page will open.

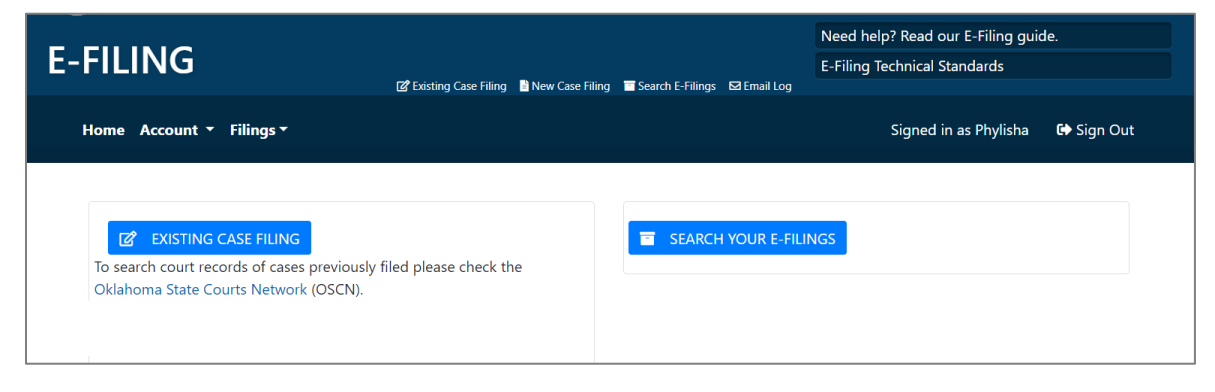

### 5. File a Document or Request into an Existing Case

A filing may contain multiple documents; however, all documents and/or requests must be associated to the **same** case.

**Important note:** This section provides instructions on how to file documents and/or requests into existing cases, with the exception of garnishment affidavits and garnishment summons, which is covered in <u>Section 3</u>.

#### Step-by-Step:

1. On the e-Filing Home page, select the **Existing Case Filing button**.

|                                                                                    |                          |                   |                  |                | Need help? Read our E    |
|------------------------------------------------------------------------------------|--------------------------|-------------------|------------------|----------------|--------------------------|
| E-FILING                                                                           |                          |                   |                  |                | E-Filing Technical Stand |
|                                                                                    | 🕼 Existing Case Filing   | 🖹 New Case Filing | Search E-Filings | 🖾 Email Log    |                          |
| Home Account - Filings -                                                           |                          |                   |                  |                | Signed in as             |
| To search court records of cases previous<br>Oklahoma State Courts Network (OSCN). | ly filed please check th | ie                | SEARCH           | I YOUR E-FILII | NGS                      |

2. In the **Case Search window**, select the **County from the dropdown**, next **enter the Case Number** in the following **format Case Type-Year-Case Number** (*e.g.*, *CJ-2020-1*).

| Case Search |     |                              | × |
|-------------|-----|------------------------------|---|
| County      |     | Case Number (e.g. CJ-2020-1) |   |
|             | ~ * | Case Number                  | * |
|             |     |                              |   |

3. Select the **Search** button.

| Case Search             |                              | × |
|-------------------------|------------------------------|---|
| County                  | Case Number (e.g. CJ-2020-1) |   |
| *                       | Case Number *                |   |
| Q SEARCH a CLEAR VALUES |                              |   |

4. When the search results are returned, click the **Select button** next to the case you want to file into.

| Case Search                 |             |                  |                                        |               | ×  |
|-----------------------------|-------------|------------------|----------------------------------------|---------------|----|
| County                      |             |                  | Case Number (e.g. CJ-2020-1)           |               |    |
| Cleveland                   |             | × *              | cj-2020-3                              |               | *  |
| <b>Q</b> SEARCH             |             |                  |                                        |               |    |
|                             |             |                  |                                        |               |    |
| Show 10 v entries           |             |                  |                                        |               |    |
| Case Number 1               | Filing Date | Case Description |                                        | 11            |    |
| CJ-2020-3                   | 01/02/2020  | DONNA L F        | ROLLAND VS MICHAEL GENE SHETLEY, ET AL | SELECT        |    |
| Showing 1 to 1 of 1 entries | ;           |                  |                                        | Previous 1 Ne | xt |

5. The "Filing Details" page opens. This page displays general case information, case parties, and pending e-filing submission information. *Tip: Make note of your E-Filing Reference Number, which can be used to track your e-Filing*.

| -Filing Reference Number: 1635          | Submission Date:                           |             |  |
|-----------------------------------------|--------------------------------------------|-------------|--|
| -Filing Status: Pending Submission      | Completion Date:                           |             |  |
| se Information                          |                                            |             |  |
| Case Description: KONDAUR CAPITAL CORPO | DRATION v. Newby, Helen R., ET             |             |  |
| Case Number: CJ-2020-5                  | Case Type: Civil relief more than \$10,000 |             |  |
| Case Status: Closed                     | County: Cleveland                          |             |  |
| Court Type: District Court              |                                            |             |  |
| Issue                                   | Issue Code                                 | Filing Date |  |
|                                         | FORE                                       | 01/02/2020  |  |
| FORECLOSURE                             |                                            |             |  |
| FORECLOSURE                             |                                            |             |  |
| FORECLOSURE<br>se Parties               |                                            |             |  |

- 6. On the 'Filing Details" page, scroll down to the "**Documents and Requests**" section. This section allows you to file a Document into an existing case or submit a Request (e.g., request a jury trial).
  - To **file a document**, **select the "Add Document" button**, when selecting this option, it requires you to attach a document.
  - To **file a request** (e.g., request a jury trial) **select the "Add Request" button**, this option will not require you to attach a document.

| Document Or Request      | Description                                  | ree                                |                 |
|--------------------------|----------------------------------------------|------------------------------------|-----------------|
| ADD DOCUMENT ADD REQUEST | ent must be submitted as a separate file bea | ring its own separate and distinct | document title. |
|                          |                                              |                                    |                 |

In this example, the Add Document button is selected.

|   |   | Documents and Requests                                                   |                                                |                                                  |
|---|---|--------------------------------------------------------------------------|------------------------------------------------|--------------------------------------------------|
| 6 | Į | ADD DOCUMENT ADD REQUEST<br>When E-Filing multiple documents, each docum | ent must be submitted as a separate file beari | ng its own separate and distinct document title. |
|   |   | Document Or Request                                                      | Description                                    | Fee                                              |

- 7. The "**Add Documents Or Request**" screen opens. This screen is dynamic, which means applicable fields will appear after you enter information.
- 8. Select a Category from the dropdown menu.

| Add Document Or Request 7                                                                                                    |
|----------------------------------------------------------------------------------------------------|
| Tip All E-Filed documents shall be filed in a text-based PDF format pursuant to the Rules For Electronic Filing in the Oklahoma Courts.<br>Attachments and exhibits should be submitted with the principal E-Filed document as a text-searchable PDF. If the original attachment or document cannot be converted to a text-searchable PDF, the attachment or document may be submitted in a non-text-searchable PDF format.<br>A non-text image may also be submitted using the current JPEG standard format. |
| Tip Currently a confidential document or document filed under seal cannot be filed via E-Filing                                                                                                    |
| Tip The OUCMS e-Filing Portal is an automated system which is programmed to apply the standard fees associated with certain filings.                                                                                                    |
| Payment by credit card is required to submit those items via this system. Filers who wish to discuss the standard filing fees, who need to pay by a method other than credit card, or who have circumstances which might require filing without the standard fees, should contact the court clerk's office directly rather than using the e-Filing Portal.                                                                                                    |
| Document                                                                                                    |
| Select Category                                                                                                    |
| Select Category V * 8                                                                                                    |

9. After selecting the category, the Select Document field appears. Select the type of document you want to file from the "Select Document" dropdown menu.

| Document        |     |   |                 |   |   |
|-----------------|-----|---|-----------------|---|---|
| Select Category |     |   | Select Document |   |   |
| SUMMONS         | ~ * | × | Select Document | ~ | * |

10. After selecting a document, the document Description field appears, **verify the document description is correct, if needed you may edit the description.** 

| Document                   |     |                 |   |
|----------------------------|-----|-----------------|---|
| Select Category            |     | Select Document |   |
| SUMMONS                    | ~ * | SUMMONS         | ~ |
| Description (can be edited | )   |                 |   |
| SUMMONS                    | *   |                 |   |

Note: After selecting a document from the dropdown, the screen will display **all** the applicable fields needed to complete your filing.

| Add Document Or Request                                                                                                    |           |  |  |  |  |  |
|----------------------------------------------------------------------------------------------------|-----------|--|--|--|--|--|
| Tip       All E-Filed documents shall be filed in a text-based PDF format pursuant to the Rules For Electronic Filing in the Oklahoma Courts. Attachments and exhibits should be submitted with the principal E-Filed document as a text-searchable PDF. If the original attachment or document cannot be converted to a text-searchable PDF, the attachment or document may be submitted in a non-text-searchable PDF format. A non-text image may also be submitted using the current JPEG standard format.         Tip       Currently a confidential document or document filed under seal cannot be filed via E-Filing         Tip       The OUCMS e-Filing Portal is an automated system which is programmed to apply the standard fees associated with certain filings. Payment by credit card is required to submit those items via this system. Filers who wish to discuss the standard filing fees, who need to pay by a method other than credit card, or who have circumstances which might require filing without the standard fees, should contact the court clerk's office directly rather than using the e-Filing Portal. |           |  |  |  |  |  |
| Document                                                                                                    |           |  |  |  |  |  |
| Select Category Select Document                                                                                                    |           |  |  |  |  |  |
| SUMMONS 🗸 * SUMMONS 🗸                                                                                                    |           |  |  |  |  |  |
| Description (can be edited) SUMMONS *                                                                                                    |           |  |  |  |  |  |
| Upload Document *         Fee           Choose File         No file chosen         \$10                                                                                                    |           |  |  |  |  |  |
| Service                                                                                                    |           |  |  |  |  |  |
| Service Type                                                                                                    | Fee       |  |  |  |  |  |
| Select Service Type 👻 *                                                                                                    | \$0       |  |  |  |  |  |
| Include comments to the clerk here                                                                                                    | Total Fee |  |  |  |  |  |
|                                                                                                    | \$10      |  |  |  |  |  |
|                                                                                                    |           |  |  |  |  |  |
|                                                                                                    |           |  |  |  |  |  |
| 200 character limit                                                                                                    |           |  |  |  |  |  |
| Soo character minit                                                                                                    |           |  |  |  |  |  |

11. **To attach the document filing**, select the **Choose File button.** This will open a document file browser window for you to find, select and attached a document to the e-Filing.

**Note:** Read the "Tips at the top of the Add Documents and Request window for information on what types of documents can be attached and e-Filed.

| •                                                                                                    | st                                                                             |                                                                                                    |                                                                                                    |                                            |
|----------------------------------------------------------------------------------------------------|--------------------------------------------------------------------------------|----------------------------------------------------------------------------------------------------|----------------------------------------------------------------------------------------------------|--------------------------------------------|
| Tip All E-Filed documents s<br>Attachments and exhibits shu<br>document cannot be convert<br>format. A non-text image ma | shall be filed in<br>ould be submitt<br>ted to a text-sea<br>ay also be subm   | a text-based PDF format pursua<br>ted with the principal E-Filed doo<br>archable PDF, the attachment or<br>itted using the current JPEG star | nt to the Rules For Electronic Filing in the Oklahoma G<br>cument as a text-searchable PDF. If the original attach<br>document may be submitted in a non-text-searchabl<br>ndard format.              | Courts.<br>Iment or<br>le PDF              |
| Tip The OUCMS e-Filing Po<br>Payment by credit card is rec<br>by a method other than crec                                | ortal is an auton<br>ortal is an auton<br>quired to submit<br>lit card, or who | nated system which is programn<br>t those items via this system. File<br>have circumstances which might                                      | t be filed via E-Filing<br>ned to apply the standard fees associated with certain<br>rs who wish to discuss the standard filing fees, who n<br>require filing without the standard fees, should conta | n filings.<br>need to pay<br>act the court |
|                                                                                                    |                                                                                |                                                                                                    |                                                                                                    |                                            |
| clerk's office directly rather t Document                                                                                | han using the e                                                                | -Filing Portal.                                                                                                    |                                                                                                    |                                            |
| clerk's office directly rather t Document Select Category SUMMONS                                                        | han using the e                                                                | -Filing Portal. Select Document SUMMONS                                                                                                    | <ul><li>✓ *</li></ul>                                                                                                    |                                            |
| clerk's office directly rather t Document Select Category SUMMONS Description (can be edited)                            | han using the e                                                                | -Filing Portal. Select Document SUMMONS                                                                                                    | <ul> <li>✓ *</li> </ul>                                                                                                    |                                            |
| clerk's office directly rather t Document Select Category SUMMONS Description (can be edited) SUMMONS                    | han using the e                                                                | -Filing Portal. Select Document SUMMONS                                                                                                    | <ul> <li>✓ *</li> </ul>                                                                                                    |                                            |
| clerk's office directly rather t Document Select Category SUMMONS Description (can be edited) SUMMONS Upload Document *  | *                                                                              | -Filing Portal. Select Document SUMMONS Fee                                                                                                  | ✓ *                                                                                                    |                                            |

*Note*: When adding a Request, it is not required that a document be attached.

12. **If required, select a Service Type** from the dropdown menu. *Note: In this example, a summons is filed; therefore, a service type is required.* 

| Document                              |                 |                       |  |
|---------------------------------------|-----------------|-----------------------|--|
| Select Category                       | Select Document |                       |  |
| SUMMONS 🗸 *                           | SUMMONS         | <ul><li>✓ *</li></ul> |  |
| Description (can be edited)           |                 |                       |  |
| SUMMONS *                             |                 |                       |  |
| Upload Document *                     | Fee             |                       |  |
| Choose File Test Documfor EFiling.pdf | \$10            |                       |  |
| Service                               |                 |                       |  |
| Service Type                          |                 | Fee                   |  |
| SUMMONS ISSUED - MAILED BY A' 👻 *     |                 | \$0                   |  |

13. If needed enter Comments for the clerk.

Г

14. When you are ready select the **Add button**.

| Select Category     Select Document       SUMMONS     *       Description (can be edited)       SUMMONS       SUMMONS       Upload Document *       Fee       Choose File No file chosen       Service       Service Type       SUMMONS ISSUED - MAILED BY ATTORNEY       Include comments to the clerk here |        |
|----------------------------------------------------------------------------------------------------|--------|
| SUMMONS *   SUMMONS *     Description (can be edited)   SUMMONS *     SUMMONS *     Upload Document * Fee   Choose File No file chosen \$10   Service   Service   Service   SUMMONS ISSUED - MAILED BY ATTORNEY   Include comments to the clerk here     Tot   \$10                                          |        |
| Description (can be edited)       SUMMONS     *       Upload Document *     Fee       Choose File     No file chosen       Service     \$10       Service     Service Type       SUMMONS ISSUED - MAILED BY ATTORNEY     *       Include comments to the clerk here     Tot       Storm     \$10             |        |
| SUMMONS     *       Upload Document *     Fee       Choose File     No file chosen       \$10   Service Service SUMMONS ISSUED - MAILED BY ATTORNEY  Include comments to the clerk here                                                                                                    |        |
| Upload Document *     Fee       Choose File     No file chosen       Service       Service Type       SUMMONS ISSUED - MAILED BY ATTORNEY       Include comments to the clerk here                                                                                                    |        |
| Choose File No file chosen   Service   Service Type   SUMMONS ISSUED - MAILED BY ATTORNEY   Include comments to the clerk here   Tot \$10                                                                                                    |        |
| Service Type Fee<br>SUMMONS ISSUED - MAILED BY ATTORNEY * * \$0<br>Include comments to the clerk here 510                                                                                                    |        |
| Service Type Fee<br>SUMMONS ISSUED - MAILED BY ATTORNEY  *<br>Include comments to the clerk here<br>Tot<br>\$10                                                                                                    |        |
| SUMMONS ISSUED - MAILED BY ATTORNEY   *  \$0  Include comments to the clerk here  S10  S10  S10  S10  S10  S10  S10  S1                                                                                                    | 2      |
| Include comments to the clerk here 510                                                                                                    |        |
| \$10                                                                                                    | al Fee |
|                                                                                                    | 1      |
| 13                                                                                                    |        |
|                                                                                                    |        |
|                                                                                                    |        |
| 300 character limit                                                                                                    |        |
|                                                                                                    |        |
|                                                                                                    |        |
| ADD CANCEL                                                                                                    |        |

- 15. You are returned to the Documents and Requests screen, the document you just added will appear on the screen. The following document options are available:
  - a. **Details**: selecting this button allows you to see all details about the document.
  - b. **Edit**: selecting this button allows you to make changes to the document category, type, description, service type, and/or choose a different file/document.
  - c. **Delete**: selecting this button will allow you to delete the document entry, a pop-up message will appear confirming if you want to delete the document.

| DD DOCUMENT ADD REQUEST                        |                                             |                                   |                   |
|------------------------------------------------|---------------------------------------------|-----------------------------------|-------------------|
| /hen E-Filing multiple documents, each documer | nt must be submitted as a separate file bea | ring its own separate and disting | t document title. |
| Document Or Request                            | Description                                 | Fee                               |                   |
| Test Document for EFiling.pdf                  | SUMMONS                                     | \$10.00 DETAI                     | LS EDIT DELETE    |
|                                                |                                             |                                   |                   |
| es and Payments                                |                                             |                                   |                   |

- 16. If you need to attach more Documents and/or Requests, repeat steps 6 (see page 19) through step 15.
- 17. Once you have completed your filings, on the Filing Details page, **review the summary of attached documents and requests, costs, and total costs**, before submitting. *Note: If you are a State Agency Representative you will see an onscreen message indicating filing costs are waived.*

| /hen E-Filing multiple documents, each docum | ent must be submitted as a separate file bea | ring its own separate a | nd distinct document title. |
|----------------------------------------------|----------------------------------------------|-------------------------|-----------------------------|
| Document Or Request                          | Description                                  | Fee                     |                             |
| Test Document for EFiling.pdf                | SUMMONS                                      | \$10.00                 | DETAILS EDIT DELETE         |
| es and Payments                              |                                              |                         |                             |
| al Fee: \$10.00                              |                                              |                         |                             |

18. When you are ready **select the "Submit" button to open the credit card payment window**. **Note:** If you are a State Agency Representative, filing fees are waived; therefore, the credit card payment window does not open, and your submission is complete.

| Document Or Request           | Description | Fee             |           |
|-------------------------------|-------------|-----------------|-----------|
| Test Document for EFiling.pdf | SUMMONS     | \$10.00 DETAILS | EDIT DELE |
|                               |             |                 |           |
| es and Payments               |             |                 |           |
| tal East \$10.00              |             |                 |           |

- 19. If applicable on the **Payment window**, **enter the required credit card information shown below**.
- 20. Select the "Make a Payment" button to complete the payment and submit the e-Filing submission.

| Order Information                                     |                                                                                                    |
|-------------------------------------------------------|----------------------------------------------------------------------------------------------------|
| Total Amount (\$):<br>\$10.00<br>Charge Type:<br>AUTH |                                                                                                    |
| Card Information                                      |                                                                                                    |
| Card Number:*                                         |                                                                                                    |
| Expiry Date:*                                         | 19                                                                                                    |
| v<br>CW: 👔                                            | Important Notes                                                                                                    |
| Customer Information                                  | important Notes.                                                                                                    |
| First Name:*                                          | When making a credit card payment when you are prompted to enter an address, please <b>enter the credit card's billing</b>                  |
| Last Name:"                                           | address and not your personal address.                                                                                                    |
| Address One:*                                         | <ul> <li>If the Court Clerk accepts your submission for filing, any<br/>applicable credit/debit card payment transaction will be</li> </ul> |
| Address Two:<br>City:                                 | finalized at the time of acceptance. Until that time, your credit or debit card account may show this payment as a pending charge.          |
| Country:                                              | • The E-Filing system does not store credit or debit card                                                                                   |
| State or Province:                                    | information; however, your internet browser may provide the                                                                                 |
| Postal Code:*                                         | option to save the mornation                                                                                                    |
| 20 Make Payment                                       |                                                                                                    |

21. You will receive an E-Filing submission confirmation email. If the Court Clerk accepts your submission for filing, any applicable credit/debit card payment transaction will be finalized at the time of acceptance. Until that time, your credit or debit card account may show this payment as a pending charge.

Note: If you are a State Agency Representative, filing fees are waived.

Example of E-Filing Confirmation Email:

| Ok                                                                                    | lahoma Uni                                              | fied Court Management                                                                                                    | System                                                                    |                                                                           |
|---------------------------------------------------------------------------------------|---------------------------------------------------------|----------------------------------------------------------------------------------------------------|---------------------------------------------------------------------------|---------------------------------------------------------------------------|
|                                                                                       |                                                         |                                                                                                    |                                                                           |                                                                           |
|                                                                                       | UUU                                                     | NIS e-Filln                                                                                                    | g                                                                         |                                                                           |
|                                                                                       |                                                         |                                                                                                    |                                                                           |                                                                           |
| Dear Test Attorney                                                                    |                                                         |                                                                                                    |                                                                           |                                                                           |
| This email verifies that yo<br>and is pending further ac<br>received by the Court are | our E-Filing was<br>ction by the Cou<br>e listed below. | successfully submitted to the D<br>urt Clerk. The E-File Reference N<br>You will receive a separate emai                                                                                                    | istrict Court for Cleve<br>umber for this submi<br>I when processing is o | land County, State of Oklahoma<br>ssion is #85 and the items<br>complete. |
| E-Filing Status: SUBMITT                                                              | ED                                                      |                                                                                                    |                                                                           |                                                                           |
| Date/Time of Submission                                                               | n: 6/25/2024 5:                                         | 45:31 PM                                                                                                    |                                                                           |                                                                           |
| ** Any document submi<br>** A submitted documer<br>filing.                            | tted after 5 p.m<br>nt has not been                     | will be deemed submitted the r<br>processed by the Court Clerk. Y                                                                                                    | next business day.<br>ou will be notified if y                            | your submission is accepted for                                           |
| Submitting Username: V                                                                | Vinning                                                 |                                                                                                    |                                                                           |                                                                           |
| County: Cleveland                                                                     | 0                                                       |                                                                                                    |                                                                           |                                                                           |
| Case Number: CS-2016-7                                                                | ,                                                       |                                                                                                    |                                                                           |                                                                           |
| Case Description: MIDLA                                                               | ND FUNDING L                                            | LC v. CLARCK, BETH                                                                                                    |                                                                           |                                                                           |
| Documents:                                                                            |                                                         |                                                                                                    |                                                                           |                                                                           |
| Description                                                                           | Fee                                                     | Submission Date/Time                                                                                                    | E-Filing Status                                                           |                                                                           |
| SUMMONS                                                                               | \$60.00                                                 | 6/25/2024 5:45:31 PM                                                                                                    | SUBMITTED                                                                 |                                                                           |
|                                                                                       |                                                         |                                                                                                    |                                                                           |                                                                           |
| If the Court Clerk accept                                                             | s your submiss                                          | ion for filing, any applicable creater the second second sec | dit/debit card payme                                                      | ent transaction will be finalized at                                      |
| the time of acceptance.                                                               | onth that time                                          | , your creat of debit card accord                                                                                                    | ant may show this pe                                                      | ayment as a penuing charge.                                               |
| This is a non-monitored<br>contact the Court Clerk f                                  | email. Do not                                           | reply directly to this email addro<br>Court for Cleveland County, Sta                                                                                                    | ess. If you have any t<br>te of Oklahoma.                                 | questions about this filing, please                                       |
| Thank You,                                                                            |                                                         |                                                                                                    |                                                                           |                                                                           |
| E-Filing Support Team                                                                 |                                                         |                                                                                                    |                                                                           |                                                                           |

# III. Submission Verification

As mentioned in previous sections, after you submit your e-Filing, you will receive a confirmation email.

**Note:** If you do not receive an email, check your spam/junk mail, and confirm with your office IT staff that messages from "helpdesk@oscn.net" are allowed to pass through your network firewall. Also, verify the email address in your e-Filing profile is correct.

**Note**: *if you are currently required to provide printed copies of pleadings to a judge, then you need to continue to do this, even if you e-File those pleadings. The court clerk's office will not provide printed copies of those pleadings to the judge's office on your behalf.* 

**In addition to the email**, the Filing Details page, will display a message the submission has been "Submitted Successfully," the Submission Date/Time is updated, and the E-Filing Status will be updated to "Submitted."

Example of Filing Details Page

| FILING DETAILS                  |                                       |
|---------------------------------|---------------------------------------|
| Submission Information          |                                       |
| Submitted Successfully          |                                       |
| E-Filing Reference Number: 0085 | Submission Date: 6/25/2024 5:45:31 PM |
| E-Filing Status: Submitted      | Completion Date:                      |

Example of Submission Confirmation Email

|                                                            | Oklahoma                            | Unified Court Managem                                                        | ent System                                           |                                                                                                    |
|------------------------------------------------------------|-------------------------------------|------------------------------------------------------------------------------|------------------------------------------------------|----------------------------------------------------------------------------------------------------|
| 1001                                                       | 00                                  |                                                                              | 118                                                  |                                                                                                    |
| Dear Phylisha Smotl                                        | nerman:                             |                                                                              |                                                      |                                                                                                    |
| This en<br>action <b>Test Attor</b><br>a separate email wh | ney<br>1en processing i             | was successfully submitted to<br>Reference Number for this su<br>s complete. | the District Court for Ca<br>bmission is #16 and the | nadian County, State of Oklahoma and is pending further<br>items received by the Court are listed below. You will receiv |
| E-Filing Status: SUB                                       | MITTED                              |                                                                              |                                                      |                                                                                                    |
| Date/Time of Submi                                         | ission: 6/13/202                    | 24 1:38:23 PM                                                                |                                                      |                                                                                                    |
| ** Any document su<br>** A submitted doc                   | ubmitted after 5<br>ument has not b | p.m.will be deemed submitted<br>been processed by the Court Cle              | the next business day.<br>erk. You will be notified  | l if your submission is accepted for filing.                                                                             |
| Submitting Usernan                                         | ne: OSCN\Phylis                     | haSmotherman                                                                 |                                                      |                                                                                                    |
| County: Canadian                                           |                                     |                                                                              |                                                      |                                                                                                    |
| Case Number: CJ-20                                         | 17-50<br>Test /                     | Attorney                                                                     |                                                      |                                                                                                    |
| Case Description: Al                                       | MERICAN EXPRE                       | ESS BANK FSB v. DELANA SEVIER                                                |                                                      |                                                                                                    |
| Documents:                                                 |                                     |                                                                              |                                                      | 3                                                                                                    |
| Description                                                | n Fee                               | Submission Date/Time                                                         | E-Filing Status                                      |                                                                                                    |
| AFFIDAVIT                                                  | \$0.00                              | 6/13/2024 1:38:23 PM                                                         | SUBMITTED                                            |                                                                                                    |

# IV. Managing Your Filings

The Oklahoma Electronic Filing system allows you to check the status of your filings, search for all or specific filings, and make changes to pending submissions.

### 1. E-Filing Status

Every e-Filing will have an e-Filing Status. Listed below are descriptions of each e-Filing status types.

- Pending Submission: The e-Filing was created but has not been successfully submitted yet.
- **Submitted**: The e-Filing was created and successfully submitted but has not been reviewed by the court yet. **Note**: *if you are currently required to provide printed copies of pleadings to a judge, then you need to continue to do this, even if you e-File those pleadings. The court clerk's office will not provide printed copies of those pleadings to the judge's office on your behalf.*
- **Filed**: The e-Filing was created, successfully submitted and all documents and requests were Accepted/Filed by the court.
- **Partially Filed**: The e-Filing was created and successfully submitted; some documents and requests were Accepted/Filed and some were Not Filed by court personnel.
- **Not Filed**: The e-Filing was created and successfully submitted; all the documents and requests were Not Filed

### 2. Pending Submissions

When you start and do not complete a submission the system will mark it as a pending submission. Since the submission is pending, you can still perform specific functions. Listed below are steps to access your pending submissions and the options that are available.

#### Step-by-Step:

1. On the e-Filing Home page, select the Search Your Filings button.

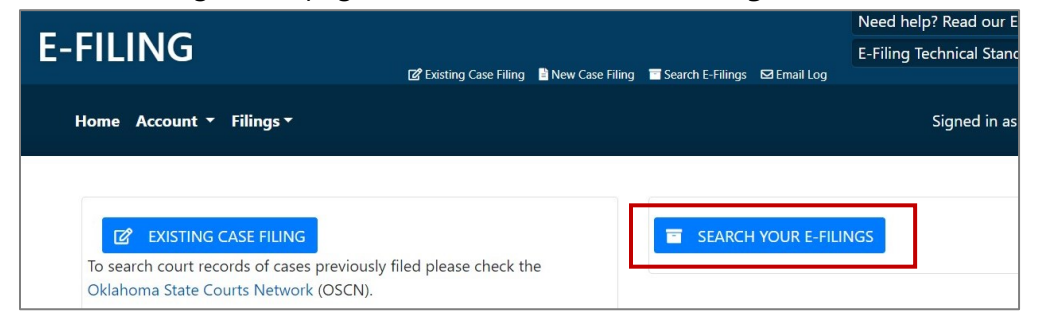

- 2. On the 'Search E-Filings' page, **enter your desired search parameters.** *Tip: to narrow your search results select "Pending" from the E-Filing Status dropdown.*
- 3. When you are ready select the 'Search' button to perform the search.

| Submission Date From     |       | То              |   |
|--------------------------|-------|-----------------|---|
| mm/dd/yyyy               |       | mm/dd/yyyy      |   |
| Completion Date From     |       | То              |   |
| mm/dd/yyyy               |       | mm/dd/yyyy      |   |
| E-Filing Reference Numbe | er    | E-Filing Status |   |
| Filing Number            |       | Select          | ~ |
| Case Number (e.g. CJ-20) | 20-1) | County          |   |
| Case Number              |       | All             | ~ |

4. When your search results are displayed, **select the 'Select' button next to the Pending Submission you want to open**. *Tip: You can click any of the column headers in the search results arid to sort the search results*.

| now 10 🗸 ent                       | tries             |                                                      |                       |           |                    |                       |       |
|------------------------------------|-------------------|------------------------------------------------------|-----------------------|-----------|--------------------|-----------------------|-------|
| E-Filing<br>Reference<br>Number îl | Case<br>Number ↑↓ | Case Description                                     | E-Filing<br>Status î↓ | County ↑↓ | Submission<br>Date | Completion<br>Date ↑↓ |       |
| 1642                               | CJ-2020-8         | BOKF N A VS WILLIAM P<br>SIMMONS                     | Pending<br>Submission | Cleveland |                    |                       | SELEC |
| 1643                               | CJ-2020-3         | DONNA L ROLLAND VS<br>MICHAEL GENE SHETLEY,<br>ET AL | Pending<br>Submission | Cleveland |                    |                       | SELEC |

- 5. The Filings Details page opens, scroll to the "Documents and Request" section, and locate the pending submission. You can perform the following functions on pending submissions:
  - a. **Details**: select the 'Details' button to view the details for the document or request.
  - b. **Edit**: select the 'Edit' button to change the category, document, attachment, service type and comments.
  - c. **Delete**: select the 'Delete' button to remove it from the e-Filing.

| Documents and Requests        |                                         |                     |                            |
|-------------------------------|-----------------------------------------|---------------------|----------------------------|
| ADD DOCUMENT ADD REQUEST      | he submitted as a senarate file bearing | its own senarate ar | ad distinct document title |
| Document Or Request           | Description                             | Fee                 | a astact document the.     |
| Test Document for EFiling.pdf | SUMMONS                                 | \$10.00             | DETAILS EDIT DELETE        |
|                               |                                         |                     |                            |

**Note:** You cannot edit or delete submissions with the status of 'Submitted, 'Filed', 'Partially Filed' or 'Not Filed', there is only a 'Details' button next to the document or request, which will allow you to view the details.

### 3. Submitted Submissions

When a submission is successfully submitted, you will receive an email indicating the submission was received but has not been reviewed by the court. You can also search for your submitted filings.

**Note**: if you are currently required to provide printed copies of pleadings to a judge, then you need to continue to do this, even if you e-File those pleadings. The court clerk's office will not provide printed copies of those pleadings to the judge's office on your behalf.

#### Example of Submitted Confirmation Email:

**Note:** If you do not receive an email, check your spam/junk mail, and confirm with your office IT staff that messages from "helpdesk@oscn.net" are allowed to pass through your network firewall. Also, verify the email address in your e-Filing profile is correct.

|                                                                 | Oklahoma Ur<br>OUC                                                     | ified Court Managemen<br>MS e-Filir                                            | it System                                      |  |  |  |  |  |
|-----------------------------------------------------------------|------------------------------------------------------------------------|--------------------------------------------------------------------------------|------------------------------------------------|--|--|--|--|--|
| Dear Test Attorne                                               | y<br>                                                                  |                                                                                |                                                |  |  |  |  |  |
| This email verifies<br>action by the Cour<br>a separate email w | that your E-Filing w<br>t Clerk. The E-File R<br>/hen processing is co | as successfully submitted to the<br>eference Number for this submi<br>omplete. | District Court for Ca<br>ission is #16 and the |  |  |  |  |  |
| E-Filing Status: <b>SU</b>                                      | E-Filing Status: SUBMITTED                                             |                                                                                |                                                |  |  |  |  |  |
| Date/Time of Subr                                               | nission: 6/13/2024 :                                                   | L:38:23 PM                                                                     |                                                |  |  |  |  |  |
| ** Any document<br>** A submitted do                            | submitted after 5 p.<br>cument has not bee                             | m.will be deemed submitted the<br>n processed by the Court Clerk.              | e next business day.<br>You will be notified   |  |  |  |  |  |
| Submitting Userna                                               | me: Test Attorney                                                      |                                                                                |                                                |  |  |  |  |  |
| County: Canadian                                                | County: Canadian                                                       |                                                                                |                                                |  |  |  |  |  |
| Case Number: CJ-2                                               | 2017-50                                                                |                                                                                |                                                |  |  |  |  |  |
| Case Description:                                               | AMERICAN EXPRESS                                                       | BANK FSB v. DELANA SEVIER                                                      |                                                |  |  |  |  |  |
| Documents:                                                      |                                                                        |                                                                                |                                                |  |  |  |  |  |
| Descriptio                                                      | on Fee                                                                 | Submission Date/Time                                                           | E-Filing Status                                |  |  |  |  |  |
| AFFIDAVI                                                        | г \$0.00                                                               | 6/13/2024 1:38:23 PM                                                           | SUBMITTED                                      |  |  |  |  |  |
| MOTION                                                          | \$0.00                                                                 | 6/13/2024 1:38:23 PM                                                           | SUBMITTED                                      |  |  |  |  |  |

How to Search for a Submitted Submission:

1. On the e-Filing Home page, select the **Search Your Filings** button.

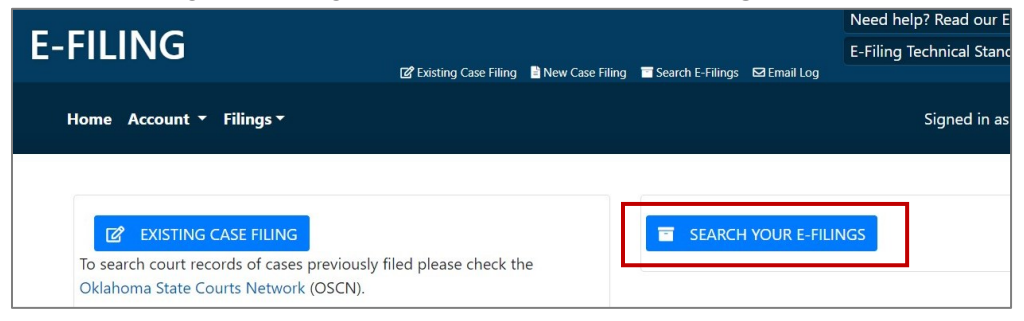

- 2. On the 'Search E-Filings' page, **enter your desired search parameters.** *Tip: to narrow your search results select "Submitted" from the E-Filing Status dropdown.*
- 3. When you are ready select the 'Search' button to perform the search.

| Submission Date From      |         | То              |   |
|---------------------------|---------|-----------------|---|
| mm/dd/yyyy                |         | mm/dd/yyyy      |   |
| Completion Date From      |         | То              |   |
| mm/dd/yyyy                | <b></b> | mm/dd/yyyy      |   |
| E-Filing Reference Number |         | E-Filing Status |   |
| Filing Number             |         | Select          | ~ |
| Case Number (e.g. CJ-2020 | D-1)    | County          |   |
| Case Number               |         | All             | ~ |

4. When your search results are displayed, **select the 'Select' button next to the Submitted Submission you want to open**. *Tip: You can click any of the column headers in the search results grid to sort the search results*.

| E-Filing<br>Reference<br>Number ↑↓ | Case<br>Number î↓ | Case Description $\uparrow \downarrow$                     | E-Filing<br>Status Î↓ | County ↑↓ | Submission<br>Date î↓    | Completion<br>Date î↓ |        |
|------------------------------------|-------------------|------------------------------------------------------------|-----------------------|-----------|--------------------------|-----------------------|--------|
| 1622                               | CJ-2016-<br>700   | AMERICAN EXPRESS BANK<br>FSB v. FOUST, JOHN                | Submitted             | Cleveland | 6/21/2024<br>11:32:12 AM |                       | SELECT |
| 1623                               | CJ-2016-<br>701   | FIRST UNITED BANK AND<br>TRUST COMPANY VS<br>DEBRA S PACK  | Submitted             | Cleveland | 6/21/2024<br>11:33:27 AM |                       | SELECT |
| 1624                               | CJ-2016-<br>702   | CACH LLC v. HOUCK,<br>GLENN ET AL                          | Submitted             | Cleveland | 6/21/2024<br>11:34:22 AM |                       | SELECT |
| 1625                               | CJ-2016-<br>703   | FIRST UNITED BANK AND<br>TRUST COMPANY VS<br>JUDITH R ROOT | Submitted             | Cleveland | 6/21/2024<br>11:36:06 AM |                       | SELECT |

 The Filings Details page opens, scroll to the "Documents and Request" section, and locate the Submitted Submission. Select the Details button to view the details for the document or request.

| D | Documents and Requests                             |                                                    |            |                  |              |  |  |
|---|----------------------------------------------------|----------------------------------------------------|------------|------------------|--------------|--|--|
|   | When E-Filing multiple documents, each document mu | ust be submitted as a separate file bearing its ow | n separate | and distinct doc | ument title. |  |  |
|   | Document Or Request                                | Description                                        | Fee        |                  |              |  |  |
|   | Generic Document.pdf                               | MOTION TO VACATE                                   | \$76.64    | DETAILS          |              |  |  |
|   |                                                    |                                                    |            |                  |              |  |  |

### 4. Filed Submissions

When a submission is accepted and **Filed** by court personnel you will receive an email notification and the E-Filing system will update the E-Filing Submission Details page of the applicable filing. You cannot make changes to a filed submission.

Note: If a payment was received with your submission a receipt will be attached to the email.

| Subject FW: [EXTERNAL]: Fwd: Confirmation         | of ACCEPTANCE for Submission | n #11                      |                          |                          |                           |       |
|---------------------------------------------------|------------------------------|----------------------------|--------------------------|--------------------------|---------------------------|-------|
| receipt.pdf                                       | eipt Attachme                | ent                        |                          |                          |                           |       |
| Oklahoma Unified Co                               | urt Management               | System                     |                          |                          |                           |       |
|                                                   |                              | System                     |                          |                          |                           |       |
|                                                   | e-Filin                      | g                          |                          |                          |                           |       |
|                                                   |                              |                            |                          |                          |                           |       |
| Dear Test Attorney                                |                              |                            |                          |                          |                           |       |
| This email verifies your Submission #11 was ACCE  | PTED by the District Co      | ourt for Cleveland County, | State of Oklahoma.       |                          |                           |       |
| E-Filing Status: FILED                            | E-Filing Status: FILED       |                            |                          |                          |                           |       |
|                                                   |                              |                            |                          |                          |                           |       |
| Completed Date/ Inne. 0/12/2024 10:34:00 PM       |                              |                            |                          |                          |                           |       |
| County: Cleveland                                 |                              |                            |                          |                          |                           |       |
| Case Number: CJ-2024-11                           |                              |                            |                          |                          |                           |       |
| Case Name: Test, Bank v. Test, Ben t              |                              |                            |                          |                          |                           |       |
| The items that were Accepted by the court are lis | ted below:                   |                            |                          |                          |                           |       |
| Description                                       | Fee Su                       | ubmission Date/Time        | Document Status          |                          |                           |       |
| MOTION FOR SUMMARY JUDGMENT                       | \$50.00 6/                   | /12/2024 10:26:59 PM       | FILED                    |                          |                           |       |
| Since these iterations Accorded by the Court Cl   |                              |                            | £11: £ £:1:              |                          |                           |       |
| Since these items were Accepted by the court cie  | in, any credit/debit ca      | in payment for applicable  | ming rees was manzed     | and a payment receipt i  | is attached to this email |       |
| This is a non-monitored email. Do not reply direc | tly to this email. If you    | ı have any questions abou  | t this submission, pleas | contact the District Cou | urt for Cleveland County  | /, St |
| Thank You,                                        |                              |                            |                          |                          |                           |       |

### Example of a Filed Submission Email

How to Search for Filed Submission

When a submission if accepted and filed, the E-Filing System will automatically update the E-Filings Details Page of the applicable submission.

Use the following steps to view your **Filed** submissions:

1. On the e-Filing Home page, select the **Search Your Filings** button.

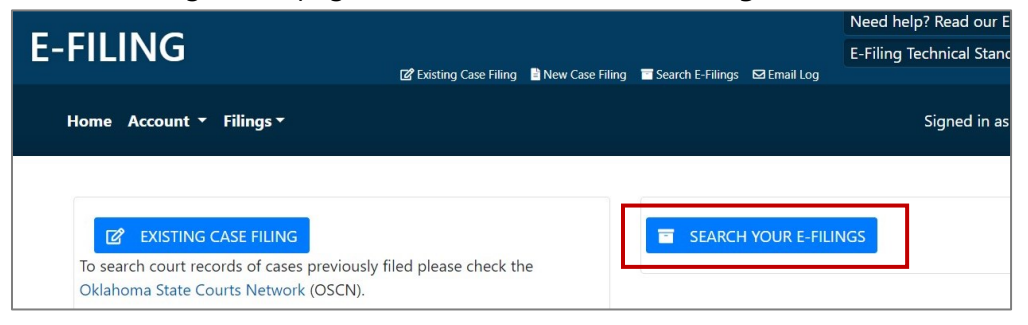

- 2. On the 'Search E-Filings' page, **enter your desired search parameters.** *Tip: to narrow your search results select "Filed" from the E-Filing Status dropdown.*
- 3. When you are ready select the 'Search' button to perform the search.

| Submission Date From    |       | То              |   |
|-------------------------|-------|-----------------|---|
| mm/dd/yyyy              |       | mm/dd/yyyy      |   |
| Completion Date From    |       | То              |   |
| mm/dd/yyyy              |       | mm/dd/yyyy      |   |
| E-Filing Reference Numb | er    | E-Filing Status |   |
| Filing Number           |       | Select          | ~ |
| Case Number (e.g. CJ-20 | 20-1) | County          |   |
| Case Number             |       | All             | ~ |

4. When your search results are displayed, **select the 'Select' button next to the Filed Submission you want to open**. *Tip: You can click any of the column headers in the search results grid to sort the search results*.

| E-Filing<br>Reference<br>Number î↓ | Case<br>Number ↑↓ | Case Description                                                      | E-Filing<br>Status | County ↑↓ | Submission<br>Date ↑↓    | Completion<br>Date ↑↓   |      |
|------------------------------------|-------------------|-----------------------------------------------------------------------|--------------------|-----------|--------------------------|-------------------------|------|
| 1626                               | CJ-2016-<br>704   | REPUBLIC BANK AND<br>TRUST v. Copeland, Karen<br>L., 1999 TRUST ET AL | Filed              | Cleveland | 6/21/2024<br>11:36:48 AM | 6/21/2024<br>1:46:24 PM | SEL  |
| 1627                               | SC-2016-<br>800   | WAREHOUSE FLATS APTS<br>VS FRANK LAWLER                               | Filed              | Cleveland | 6/21/2024<br>11:38:53 AM | 6/21/2024<br>1:54:15 PM | SEL  |
| 1628                               | SC-2016-<br>801   | WAREHOUSE FLATS APTS<br>VS ALEXIS MILLER                              | Filed              | Cleveland | 6/21/2024<br>11:39:50 AM | 6/21/2024<br>2:18:19 PM | SELE |
| 1629                               | SC-2016-<br>802   | CROSS TIMBER<br>APARTMENTS VS SARAH<br>SMITH                          | Filed              | Cleveland | 6/21/2024<br>11:40:45 AM | 6/21/2024<br>1:58:55 PM | SELE |

- The Filings Details page opens, scroll to the "Documents and Request" section. To view the Filed document that contains the applicable court stamps, click the hyperlink next to the submission.
- 7. Select the Details button to view the details for the **filed** document or request.

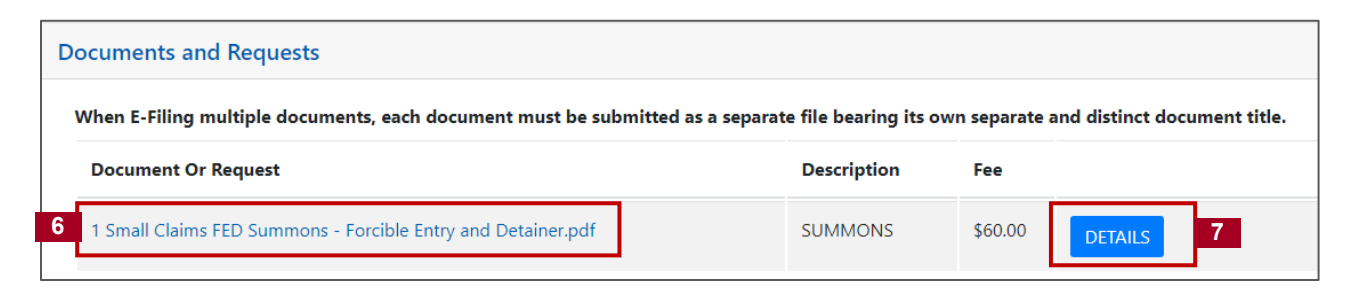

### 5. Partially Filed Submissions

When a submission is successfully submitted, court personnel may file some documents and requests, while other documents and requests **may not be filed**, this is referred to as a partial filing. If this occurs you will receive an email notification listing the document(s) that were filed and the document(s) that were not filed, along with the reason the document was not filed (e.g., wrong case number). In addition, you may search for any partially filed submissions.

Note: If a payment was received with your submission a receipt will be attached to the email.

#### Email Example of a Partially Filed Submission

| receipt.pdf<br>111 KB                        | 👻 🛶 Recei                           | pt Attach             | iment                      |                              |                                   |                      |
|----------------------------------------------|-------------------------------------|-----------------------|----------------------------|------------------------------|-----------------------------------|----------------------|
| Oklah                                        | oma Unified Court Mar<br>UCMS e-I   | nagement Sy<br>Filing | stem                       |                              |                                   |                      |
| Dear Test Attorney                           |                                     |                       |                            |                              |                                   |                      |
| This email verifies that items               | in your Submission #12 were         | both ACCEPTED         | and NOT FILED by the Dis   | strict Court for Cleveland   | d County, State of Oklahoma.      |                      |
| E-Filing Status: PARTIALLY FI                | LED                                 |                       |                            |                              |                                   |                      |
| Completed Date/Time: 6/12/                   | /2024 10:32:50 PM                   |                       |                            |                              |                                   |                      |
| County: Cleveland                            |                                     |                       |                            |                              |                                   |                      |
| Case Number: CJ-2024-11                      |                                     |                       |                            |                              |                                   |                      |
| Case Name: Test, Bank v. Tes                 | it, Ben t                           |                       |                            |                              |                                   |                      |
| The items that were Accepte                  | d by the Court Clerk are listed     | below:                |                            |                              |                                   |                      |
| Description                                  | Fee Submission Da                   | ate/Time              | Document Status            | ]                            |                                   |                      |
| SUMMONS                                      | \$60.00 6/12/2024 10:               | :29:14 PM             | FILED                      | 1                            |                                   |                      |
| Since these items were Acce                  | pted by the Court Clerk, any cr     | edit/debit card       | payment for applicable fi  | iling fees was finalized ar  | nd a payment receipt is attach    | ied to this email.   |
| The items that were Not File                 | d by the Court Clerk are listed     | below:                |                            |                              |                                   |                      |
|                                              |                                     |                       |                            |                              |                                   |                      |
|                                              |                                     |                       |                            |                              |                                   |                      |
| The items that were Not Filed by             | the Court Clerk are listed below:   |                       | _                          |                              |                                   |                      |
| Description                                  | Submission Date/Time                | Status                |                            |                              |                                   |                      |
| MOTION TO VACATE<br>Reason: Incorrect Case S | 6/12/2024 10:29:14 PM               | NOT FILED             |                            |                              |                                   |                      |
| Plasse make required changes to              | these items and re-submit           |                       |                            |                              |                                   |                      |
| Since these items were Not Filed             | by the Court Clerk, any applicable  | e filing fees were    | deducted from the total co | st of the submission and w   | vere not charged to your credit/c | lebit card           |
| Please contact your banking insti            | tution if you have questions rega   | rding charges to y    | our debit/credit card.     |                              |                                   |                      |
| This is a non-monitored email. D             | o not reply directly to this email. | If you have any q     | uestions about this submis | ision, please contact the Di | strict Court for Cleveland Count  | , State of Oklahoma. |
| Thank You,                                   |                                     |                       |                            |                              |                                   |                      |
| E-Filing Support Team                        |                                     |                       |                            |                              |                                   |                      |
|                                              |                                     |                       |                            |                              |                                   |                      |

How to Search for a Partial Filing

When a submission is **Partially Filed**, the E-Filing System will automatically update the E-Filings Details Page of the applicable submission.

Use the following steps to view your **Partial Filed** submissions:

1. On the e-Filing Home page, select the **Search Your Filings** button.

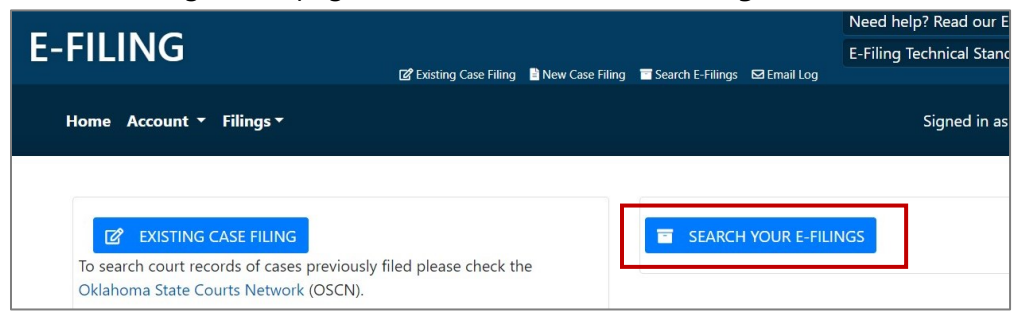

- 2. On the 'Search E-Filings' page, **enter your desired search parameters.** *Tip: to narrow your search results select "Partially Filed " from the E-Filing Status dropdown.*
- 3. When you are ready select the 'Search' button to perform the search.

| Submission Date From      |      | То              |   |
|---------------------------|------|-----------------|---|
| mm/dd/yyyy                |      | mm/dd/yyyy      |   |
| Completion Date From      |      | То              |   |
| mm/dd/yyyy                |      | mm/dd/yyyy      |   |
| E-Filing Reference Number | •    | E-Filing Status |   |
| Filing Number             |      | Select          | ~ |
| Case Number (e.g. CJ-2020 | 0-1) | County          |   |
| Case Number               |      | All             | Ŷ |

4. When your search results are displayed, **select the 'Select' button next to the Partially Filed Submission you want to open**. *Tip: You can click any of the column headers in the search results grid to sort the search results*.

| Case<br>Number Î↓ | Case Description                                     | E-Filing<br>Status ↑↓                                                                                 | County 1                                                                                                    | Submission<br>Date ↑↓                                                                                                    | Completion<br>Date ↑↓                                                                                                    |                                                                                                    |
|-------------------|------------------------------------------------------|----------------------------------------------------------------------------------------------------|----------------------------------------------------------------------------------------------------|----------------------------------------------------------------------------------------------------|----------------------------------------------------------------------------------------------------|----------------------------------------------------------------------------------------------------|
| SC-2016-<br>803   | SAVANNAH HARBOR<br>APARTMENTS VS KELLEY<br>ROGER LEE | Partially<br>Filed                                                                                    | Cleveland                                                                                                    | 6/21/2024<br>11:41:46 AM                                                                                                    | 6/21/2024<br>2:00:55 PM                                                                                                    | SELEC                                                                                                    |
|                   | Case<br>Number ↑↓<br>SC-2016-<br>803                 | Case<br>NumberTICase DescriptionTISC-2016-<br>803SAVANNAH HARBOR<br>APARTMENTS VS KELLEY<br>ROGER LEE | Case<br>Number1Case Description11E-Filing<br>Status11SC-2016-<br>803SAVANNAH HARBOR<br>APARTMENTS VS KELLEY<br>ROGER LEEPartially<br>FiledFiled | Case<br>NumberTilCase DescriptionTilE-Filing<br>StatusCountyTilSC-2016-<br>803SAVANNAH HARBOR<br>APARTMENTS VS KELLEY<br>ROGER LEEPartially<br>FiledCleveland | Case<br>NumberT4E-Filing<br>StatusCountySubmission<br>DateT4SC-2016-<br>803SAVANNAH HARBOR<br>APARTMENTS VS KELLEY<br>ROGER LEEPartially<br>FiledCleveland<br>All6/21/2024<br>11:41:46 AMT4 | Case<br>Number       T4       E-Filing<br>Status       County       Submission<br>Date       T4       Completion<br>Date       T4         SC-2016-<br>803       SAVANNAH HARBOR<br>APARTMENTS VS KELLEY<br>ROGER LEE       Partially<br>Filed       Cleveland       6/21/2024<br>11:41:46 AM       6/21/2024<br>2:00:55 PM       6/21/2024 |

 The Filings Details page opens, scroll to the "Documents and Request" section, and locate the Partially Filed Submission. Select the Details button to view the details for the document or request.

*Tip:* To view the Filed document that contains the applicable court stamps, click the hyperlink next to the filed submission.

| Documents and Requests                        |                                                 |                                                  |
|-----------------------------------------------|-------------------------------------------------|--------------------------------------------------|
| When E-Filing multiple documents, each docume | ent must be submitted as a separate file bearin | ng its own separate and distinct document title. |
| Document Or Request                           | Description                                     | Fee                                              |
| 1 CJ Deft Entry of Appearance.pdf             | ENTRY OF APPEARANCE                             | \$0.00 DETAILS                                   |
| 1 CJ Deft Answer.pdf                          | ANSWER                                          | \$0.00 DETAILS                                   |

*Important Note:* To view the reason a submission was **not filed**, please refer to applicable email that was sent to your email address.

### 6. Not Filed Submissions

If the court clerk or court personnel **does not file all document and/or requests in your submission**, **this is referred to as a Not Filed Submission.** If this occurs you will receive an email with the reason why the submission was not filed (e.g., wrong case number or wrong county). You may also search for any submissions that were not filed.

#### Email Example of a Not Filed Submission

| Subject                                                 | Confirmation of NOT FILE for Submission #8 |                      |                           |  |
|---------------------------------------------------------|--------------------------------------------|----------------------|---------------------------|--|
| Oklahoma Unified Court Management System OUCMS e-Filing |                                            |                      |                           |  |
| Dear Sharon Test:                                       |                                            |                      |                           |  |
| Your Submission #8 in t                                 | he District Court for Cleveland Co         | ounty, State of Okla | ahoma has been Not Filed. |  |
| E-Filing Status: NOT FIL                                | ED                                         |                      |                           |  |
| Completed Date/Time:                                    | 6/14/2024 4:02:34 PM                       |                      |                           |  |
| County: Cleveland                                       |                                            |                      |                           |  |
| Case Number: CJ-2017-                                   | 50                                         |                      |                           |  |
| Case Name: BRIANN M                                     | ARIE ZIMMERMANN VS HUDGINS                 | 5, SARA NICOLE       |                           |  |
| The items that were Not Filed by the court are below:   |                                            |                      |                           |  |
| Description                                             | Submission Date/Time                       | Document<br>Status   |                           |  |
| SUMMONS                                                 | 6/12/2024 10:57:11 AM                      | NOT FILED            |                           |  |
| Reason: Incorr                                          | Reason: Incorrect Case Number              |                      |                           |  |

How to Search for a Not Filed Submission

When a submission is **Not Filed**, the E-Filing System will automatically update the E-Filings Details Page of the applicable submission.

Use the following steps to view any **Not Filed** submissions:

1. On the e-Filing Home page, select the **Search Your Filings** button.

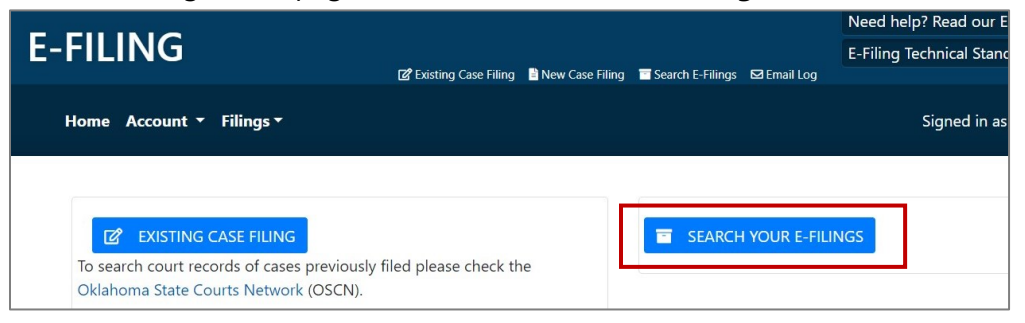

- 2. On the 'Search E-Filings' page, **enter your desired search parameters.** *Tip: to narrow your search results select "Not Filed" from the E-Filing Status dropdown.*
- 3. When you are ready select the 'Search' button to perform the search.

| Submission Date From    |       | То              |   |
|-------------------------|-------|-----------------|---|
| mm/dd/yyyy              |       | mm/dd/yyyy      |   |
| Completion Date From    |       | То              |   |
| mm/dd/yyyy              |       | mm/dd/yyyy      |   |
| E-Filing Reference Numb | er    | E-Filing Status |   |
| Filing Number           |       | Select          | ~ |
| Case Number (e.g. CJ-20 | 20-1) | County          |   |
| Case Number             |       | All             | ~ |

4. When your search results are displayed, **select the 'Select' button next to the Not Filed Submission you want to open**. *Tip: You can click any of the column headers in the search results arid to sort the search results*.

| ARCH 💼 CLEAR VAI                   | UES<br>ries       |                                                    |                       |                      |                          |                         |       |
|------------------------------------|-------------------|----------------------------------------------------|-----------------------|----------------------|--------------------------|-------------------------|-------|
| E-Filing<br>Reference<br>Number î↓ | Case<br>Number ↑↓ | Case Description                                   | E-Filing<br>Status ↑↓ | County <sup>↑↓</sup> | Submission<br>Date       | Completion<br>Date 14   |       |
| 1631                               | SC-2016-<br>804   | SAVANNAH HARBOR<br>APARTMENTS VS<br>JENKINS LONNIE | Not Filed             | Cleveland            | 6/21/2024<br>11:43:00 AM | 6/21/2024<br>2:03:47 PM | SELEC |

 The Filings Details page opens, scroll to the "Documents and Request" section, and locate the Not Filed Submission. Select the Details button to view the details for the document or request.

| Documents and Requests                            |                                                    |                                         |  |  |
|---------------------------------------------------|----------------------------------------------------|-----------------------------------------|--|--|
| When E-Filing multiple documents, each document m | ust be submitted as a separate file bearing its ow | n separate and distinct document title. |  |  |
| Document Or Request                               | Description                                        | Fee                                     |  |  |
| Generic Document.pdf                              | MOTION TO VACATE                                   | \$0.00 DETAILS                          |  |  |

*Important Note:* To view the reason a submission was **not filed**, please refer to applicable email that was sent to your email address.

### 7. E-Filing Email Log

The E-Filing portal provides a list of all emails sent to you from the E-Filing system. Use the following instructions to access your E-Filing Email Log.

#### Step-by-Step:

1. On the e-Filing Home page, select the Filings, then select Email Log or click the Email Log quick link.

| OKLAHOMA<br>State Courts Network | HOME COL        | JRTS DECISIONS     | PROGRAMS               | NEWS LE    | GAL RESEARCH       | COURT RE |
|----------------------------------|-----------------|--------------------|------------------------|------------|--------------------|----------|
|                                  |                 |                    |                        |            |                    | Need h   |
| E-FILING                         |                 |                    | ✓ Existing Case Filing | Search F-F | ilings M Email Log | E-Filing |
| Home Account - Filings           | -               |                    |                        |            |                    | 4        |
| Searc                            | h E-Filings     |                    |                        |            |                    |          |
| Existi                           | ng Case Filing  |                    |                        |            |                    |          |
| 🖸 EXISTING C Email               | Log             |                    |                        | 📑 SEA      | ARCH YOUR E-FI     | LINGS    |
| To search court records of ca    | ases previously | filed please check | the                    |            |                    |          |

- 2. A **list of emails** that were sent to you from the E-Filing system **will display**.
- 3. To view details about the submission, select the Details button.

| E-FILIN     | G               |                                               |                                              | E-Filing Technical Standards | yulu <del>c</del> . |
|-------------|-----------------|-----------------------------------------------|----------------------------------------------|------------------------------|---------------------|
| Home Acco   | unt • Filings • | 🕼 Existing Case Filing 🔳 Search E             | -Filings 🖸 Email Log                         | Signed in as Ste             | ve 🕞 Sign Out       |
| MAIL LOG    |                 | 2                                             |                                              |                              |                     |
| Case Number | County          | Subject                                       | Sent                                         | Registration Email Address   |                     |
| CJ-2016-75  | Cleveland       | Confirmation of SUBMISSION for E-Filing #1634 | Friday,<br>June<br>21,<br>2024<br>2:38<br>PM | testattorney@gmail.com       | DETAILS             |
| SC-2016-53  | Cleveland       | Confirmation of SUBMISSION for E-Filing #1633 | Friday,<br>June<br>21,<br>2024<br>2:35<br>PM | testattorney@gmail.com       | DETAILS             |

# Appendix

### Appendix A: Frequently Asked Questions

To assist you in your E-Filing experience, we have provided a list of E-Filing Frequently Asked Questions (FAQs).

### Appendix B: Contact Us

For additional assistance or questions related to e-Filing, please contact <u>efilingsupport@oscn.net</u>. Operational hours for the e-Filing Support Team are Monday through Friday from 8AM to 5PM. Emails received outside of business hours are worked the next business day in the order in which they were received.

### Appendix C: Document Categories, Document Types and Service Options

| Document category                 | Document type                                     | Service options                                     |
|-----------------------------------|---------------------------------------------------|-----------------------------------------------------|
| Affidavit                         | Affidavit                                         |                                                     |
|                                   | Affidavit - Public                                |                                                     |
|                                   | Affidavit of mailing                              |                                                     |
|                                   | Affidavit of non-mailing                          |                                                     |
|                                   | Affidavit of non-military service                 |                                                     |
|                                   | Garnishment affidavit - continuing wage           |                                                     |
|                                   | Garnishment affidavit (post judgment)             |                                                     |
| Answer / response                 | Answer                                            |                                                     |
|                                   | Answer & counter claim                            |                                                     |
|                                   | Answer & counter claim (small claims)             |                                                     |
|                                   | Answer & cross claim                              |                                                     |
|                                   | Counter claim                                     |                                                     |
|                                   | Counter claim (small claims)                      | Small claims-counter claim or set off -     sheriff |
|                                   | Objection                                         |                                                     |
|                                   | Objection to will                                 |                                                     |
|                                   | Response                                          |                                                     |
|                                   | Return                                            |                                                     |
|                                   | Review                                            |                                                     |
| Application                       | Application                                       |                                                     |
|                                   | Application for court to release judgment         |                                                     |
|                                   | Application for hearing on assets (post judgment) |                                                     |
|                                   | Application for writ of assistance                | Writ of assistance issued - sheriff                 |
|                                   | Application to initiate income assignment         |                                                     |
| Notice / letter                   | Letter                                            |                                                     |
|                                   | Notice                                            |                                                     |
|                                   | Notice of hearing                                 |                                                     |
|                                   | Notice of renewal of judgment                     |                                                     |
| Misc. Filings - all case<br>types | Agreement                                         |                                                     |
|                                   | Amended                                           |                                                     |
|                                   | Appointment                                       |                                                     |
|                                   | Assignment                                        |                                                     |
|                                   | Attachment                                        |                                                     |
|                                   | Brief                                             |                                                     |
|                                   | Certificate                                       |                                                     |
|                                   | Certificate of                                    |                                                     |

### Appendix

| Document category     | Document type                             | Service options                                                                                  |
|-----------------------|-------------------------------------------|--------------------------------------------------------------------------------------------------|
|                       | Certificate of mailing                    |                                                                                                  |
|                       | Certified copy of                         |                                                                                                  |
|                       | Counter designation                       |                                                                                                  |
|                       | Deposition of: <enter name=""></enter>    |                                                                                                  |
|                       | Designation of record jury trial          |                                                                                                  |
|                       | Designation of record non-jury trial      |                                                                                                  |
|                       | Dismissal                                 |                                                                                                  |
|                       | Dismissal with prejudice                  |                                                                                                  |
|                       | Dismissal without prejudice               |                                                                                                  |
|                       | Entry of appearance                       |                                                                                                  |
|                       | Entry of appearance & waiver              |                                                                                                  |
|                       | Exhibit list by <name></name>             |                                                                                                  |
|                       | Exhibits <enter number=""></enter>        |                                                                                                  |
|                       | General inventory and appraisement        |                                                                                                  |
|                       | Jury list                                 |                                                                                                  |
|                       | Memorandum                                |                                                                                                  |
|                       | Oath of                                   |                                                                                                  |
|                       | Power of attorney                         |                                                                                                  |
|                       | Proof of publication                      |                                                                                                  |
|                       | Proof of service                          |                                                                                                  |
|                       | Proposed finding of fact                  |                                                                                                  |
|                       | Proposed jury instructions                |                                                                                                  |
|                       | Receipt                                   |                                                                                                  |
|                       | Release                                   |                                                                                                  |
|                       | Reply                                     |                                                                                                  |
|                       | Request                                   |                                                                                                  |
|                       | Special appearance                        |                                                                                                  |
|                       | Statement of case                         |                                                                                                  |
|                       | Stipulation                               |                                                                                                  |
|                       | Testimony of                              |                                                                                                  |
|                       | Waiver                                    |                                                                                                  |
|                       | Witness list                              |                                                                                                  |
| Misc. Filings - civil | Bill of appraisers                        |                                                                                                  |
|                       | Citation for contempt                     | Order for citation issued – mail                                                                 |
|                       |                                           | <ul> <li>Order for citation issued - pps</li> <li>Order for citation issued - sheriff</li> </ul> |
|                       | Claim for exemption & request for hearing |                                                                                                  |
|                       | Codicil                                   |                                                                                                  |
|                       | Consent                                   |                                                                                                  |
|                       | Creditor's claim/bill                     |                                                                                                  |

| Document category | Document type                                        | Service options                                                                                                    |
|-------------------|------------------------------------------------------|----------------------------------------------------------------------------------------------------|
|                   | Death certificate filing                             |                                                                                                    |
|                   | Disclaimer                                           |                                                                                                    |
|                   | Divorce impact educational program                   |                                                                                                    |
|                   | completion                                           |                                                                                                    |
|                   | Execution instruction form                           |                                                                                                    |
|                   | Execution issued (post judgment)                     | <ul> <li>Execution issued - post judgment (sheriff fee)</li> </ul>                                                                                                    |
|                   | Garnishment order of discharge                       |                                                                                                    |
|                   | Interrogatories                                      |                                                                                                    |
|                   | Joint custody plan                                   |                                                                                                    |
|                   | Last will and testament                              |                                                                                                    |
|                   | Mediation agreement                                  |                                                                                                    |
|                   | Nomination of appraisers                             |                                                                                                    |
|                   | Offer of judgment                                    |                                                                                                    |
|                   | Pre-trial                                            |                                                                                                    |
|                   | Release & satisfaction of judgment                   |                                                                                                    |
| Motion            | Motion                                               |                                                                                                    |
|                   | Motion for deficiency judgment                       |                                                                                                    |
|                   | Motion for enforcement                               |                                                                                                    |
|                   | Motion for hearing on assets (post<br>judgment)      | <ul> <li>Order for hearing on assets issued – mail</li> <li>Order for hearing on assets issued -<br/>private process server</li> <li>Order for hearing on assets issued –<br/>sheriff</li> <li>Order for hearing on assets issued -<br/>restricted mail</li> </ul> |
|                   | Motion for new trial                                 |                                                                                                    |
|                   | Motion for summary disposition of the issues         |                                                                                                    |
|                   | Motion for summary judgment                          |                                                                                                    |
|                   | Motion or petition to set aside judgment             |                                                                                                    |
|                   | Motion to confirm sale                               |                                                                                                    |
|                   | Motion to modify (divorce/order for                  |                                                                                                    |
|                   | Motion to set aside - journal entry                  |                                                                                                    |
|                   | Motion to set aside decree (divorce)                 |                                                                                                    |
|                   | Motion to set aside default                          |                                                                                                    |
|                   | Motion to set aside dismissal (domestic)             |                                                                                                    |
|                   | Motion to transfer from small claims                 |                                                                                                    |
|                   | Motion to vacate                                     |                                                                                                    |
|                   | Motion to vacate (divorce/order for custody/support) |                                                                                                    |

### Appendix

| Document category | Document type                                                 | Service options                                                                                                    |
|-------------------|---------------------------------------------------------------|----------------------------------------------------------------------------------------------------|
|                   | Motion/application (post judgment)                            |                                                                                                    |
|                   | Motion/application for contempt citation (post judgment)      | <ul> <li>Order for citation issued – mail</li> <li>Order for citation issued – PPS</li> <li>Order for citation issued - sheriff</li> </ul>                                                                                                    |
|                   | Motion/application for OESC to provide employment information |                                                                                                    |
| Order             | Journal entry                                                 |                                                                                                    |
|                   | Signed decree of dissolution of marriage                      |                                                                                                    |
|                   | Signed emergency custody order                                |                                                                                                    |
|                   | Signed order                                                  |                                                                                                    |
| Petition          | Amended petition                                              |                                                                                                    |
|                   | Petition                                                      |                                                                                                    |
|                   | Petition for                                                  |                                                                                                    |
|                   | Petition to sell real estate                                  |                                                                                                    |
|                   | Third party petition                                          |                                                                                                    |
| Report            | Annual accounting report                                      |                                                                                                    |
|                   | Receiver's report                                             |                                                                                                    |
|                   | Report of commissioners                                       |                                                                                                    |
|                   | Report on                                                     |                                                                                                    |
| Request           | Court reporter fee-trial on merits                            |                                                                                                    |
|                   | Request for court reporter (small claims)                     |                                                                                                    |
|                   | Request for jury trial                                        |                                                                                                    |
|                   | Request for jury trial (small claims)                         |                                                                                                    |
| Subpoena          | Subpoena                                                      | <ul> <li>Subpoena issued – individual</li> <li>Subpoena issued – mail</li> <li>Subpoena issued – mail</li> <li>Subpoena issued - private process server</li> <li>Subpoena issued - sheriff</li> </ul>                                                                               |
|                   | Subpoena return, served                                       |                                                                                                    |
|                   | Subpoena return, unserved                                     |                                                                                                    |
| Summons           | Garnishment summons                                           | <ul> <li>Garnishment summons issued – mail</li> <li>Garnishment summons issued mailed by plaintiff or attorney</li> <li>Garnishment summons issued - private process server</li> <li>Garnishment summons issued – sheriff</li> <li>Garnishment summons - restricted mail</li> </ul> |

| Document category | Document type            | Service options                                                                                                    |
|-------------------|--------------------------|----------------------------------------------------------------------------------------------------|
|                   | Summons                  | <ul> <li>Foreign service<br/>summons issued – mail</li> <li>Summons issued - mailed by attorney</li> <li>Summons issued - private process server</li> <li>Summons issued – sheriff</li> <li>Summons issued - restricted mail</li> </ul> |
|                   | Summons return, served   |                                                                                                    |
|                   | Summons return, unserved |                                                                                                    |
| Cover sheet       | Cover sheet              |                                                                                                    |